## Departamento de Servicios Escolares

# Universidad Tecnológica de la Selva Alta imss

Nuevo ingreso

Guía para la asignación y/o localización del Número de Seguridad Social y alta a una Unidad Medica Familiar de Estudiantes de Nuevo Ingreso ante el Instituto Mexicano del Seguro Social.

## Departamento de Servicios Escolares

## Importancia del tramite del seguro social

- Protección medica gratuita
- Tramite de la credencial de la universidad.
- Visitas guiadas o actividades académicas fuera de la universidad.
  - Estadías profesionales.
  - Proyectos estudiantiles
  - Actividades deportivas.

## Departamento de Servicios Escolares

## Universidad Tecnológica de la Selva

Etapa 1

• Entrega de documentación

Fecha Limite : 03 de Noviembre de 2020

Etapa 2

• <u>Registro en clínica</u>

Se notificara quienes fueron dados de Alta el día 09 de noviembre de 2020

## Pasos para Afiliación del IMSS

### Proceso de entrega de documentación Pasos a seguir -

- 1.- Genera los siguiente documentos:
  - <u>1.1 Asignación de Numero de Seguro Social</u> <u>Haga click aquí para ver ¿cómo obtenerla?</u>
  - 1.2 Constancia de vigencia de derechos ¿cómo obtenerla?
- 2.- Registrar Número de seguro social (NSS) en el sistema de la Universidad ¿Cómo realizar el registro en Gecko ?

**ERRORES COMUNES** 

3.- Enviar los 2 documentos generados en el paso uno al correo de escolares, mencionando su nombre completo , grado, grupo y carrera : fichasutselva@gmail.com

Importante: Alumnos que se encuentren afiliados en otros seguros y que actualmente cuenten con póliza vigente deberán omitir paso 1, pero deberán realizar el paso 2 y enviar su póliza o constancia vigente de derechos al correo de escolares en las fechas señaladas.

1.- En el navegador de tu preferencia Ingresa a **WWW.gob.mx/afiliatealimss** 

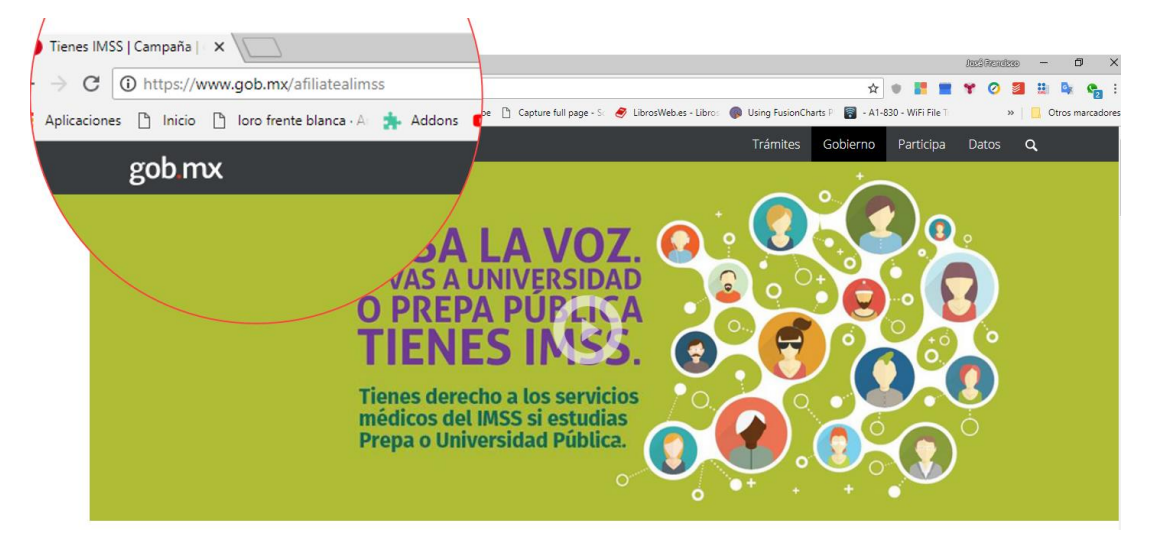

2.- Localiza y Haz Clic en el boton "Paso 1: Obtén o localiza tu Número de Seguridad"

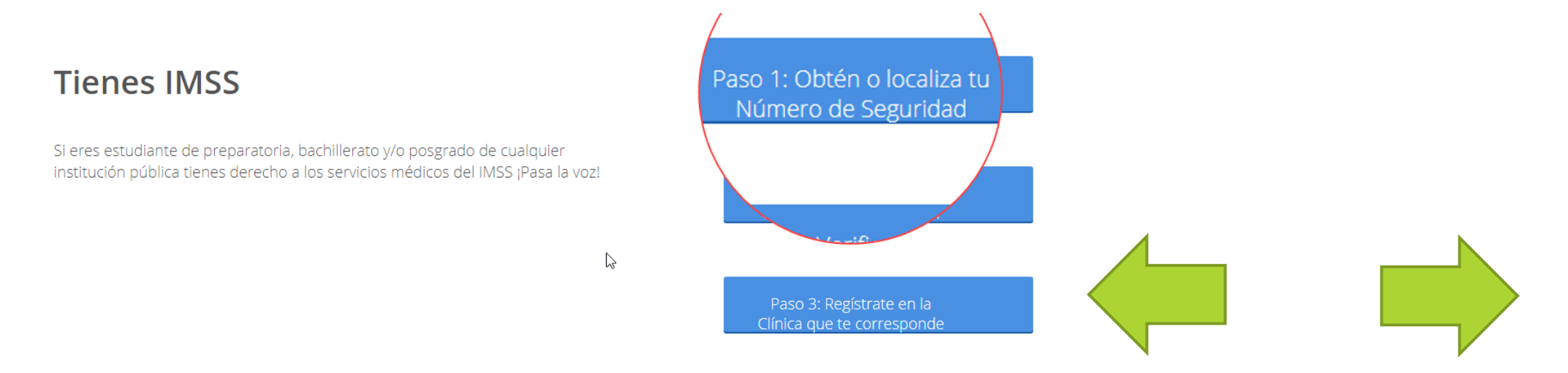

### ¿Cómo generar el primer documento? Asignación de Numero de Segurô<sup>18108</sup> Social

3.- Ingresa los siguientes datos: Curp; correo electronico; confirmación del correo electrónico; reescribir las letras con fondo amarillo; por ultimo clic en continuar

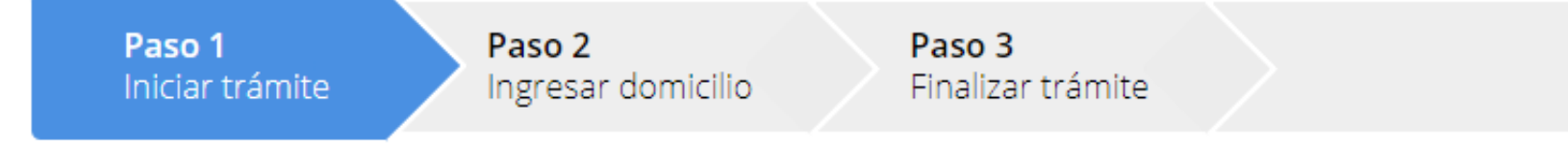

Para realizar la consulta o asignación de tu Número de Seguridad Social (NSS), debes tener a la mano:

- CURP
- Correo electrónico válido, el cual será asociado a tu CURP

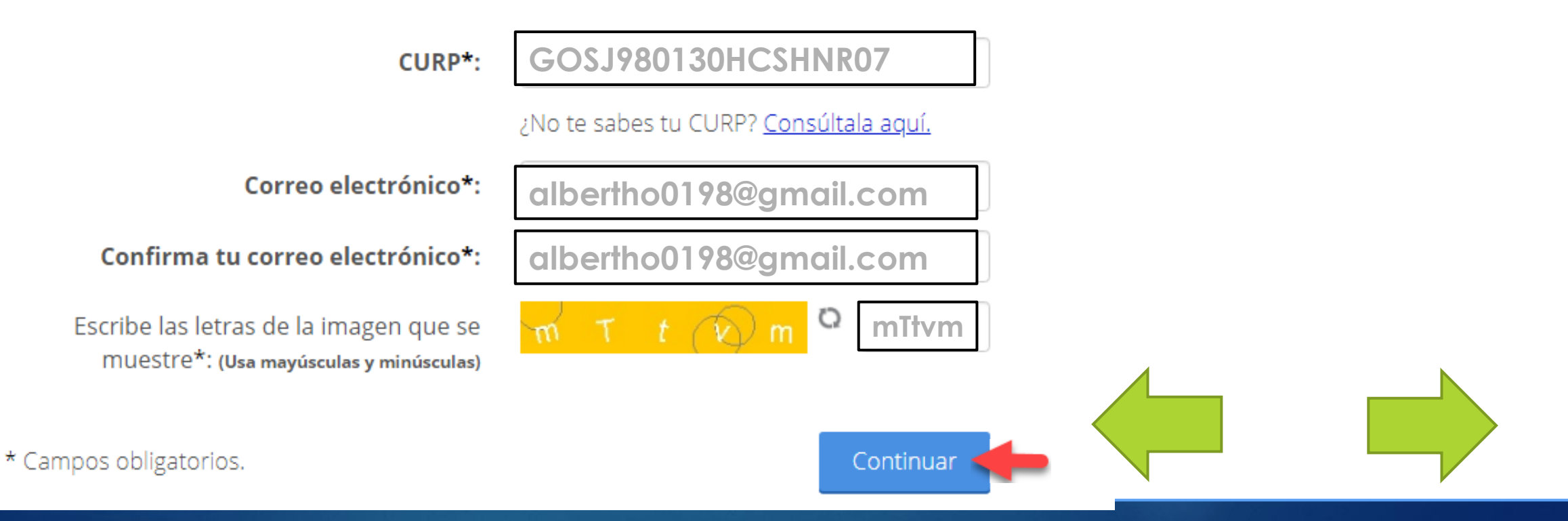

#### 3.1- Correo electronico

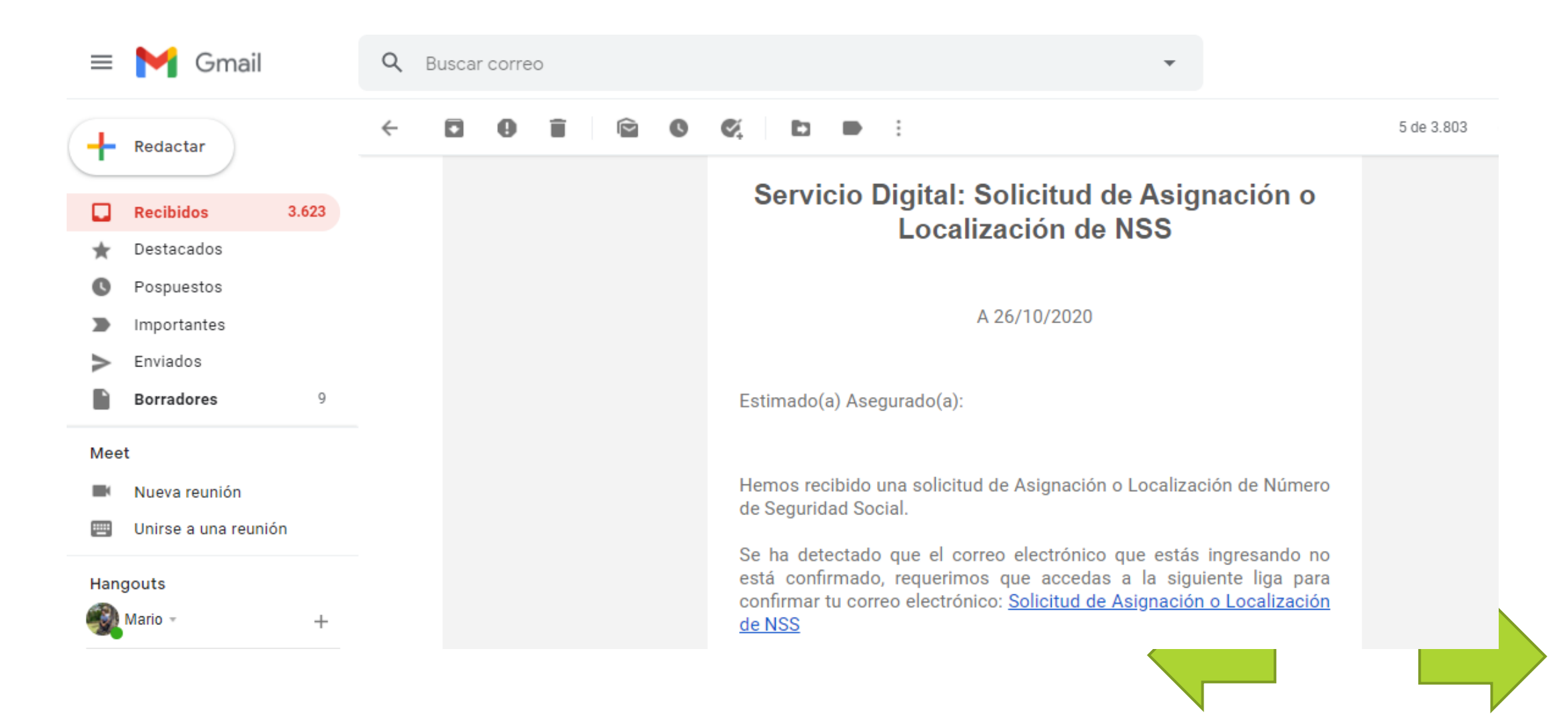

4.- Mensaje del Sistema

5- Seleccionar una opción de la encuesta de satisfacción y posteriormente Clic en **Enviar Encuesta** 

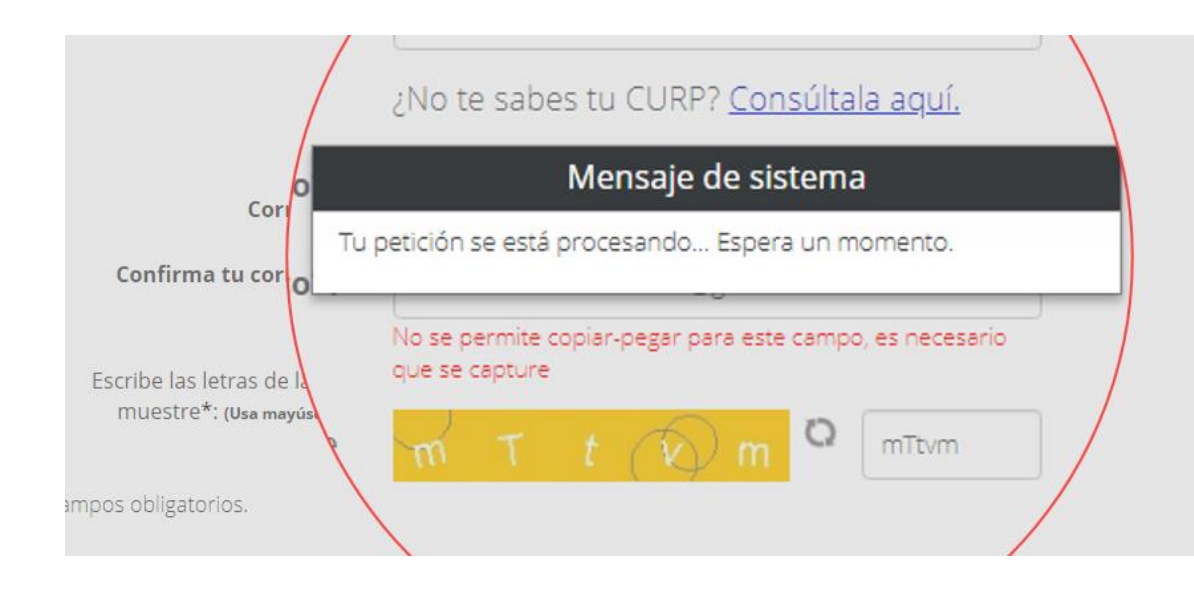

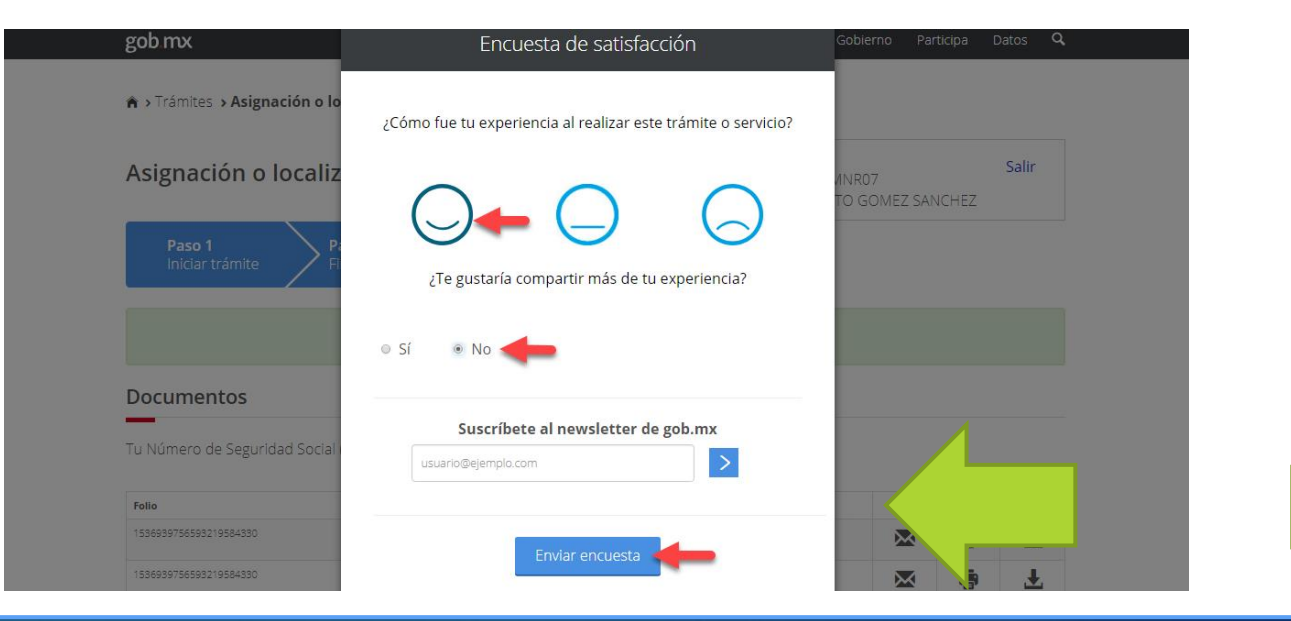

6.- Descarga tu documento de Número de Seguridad Social

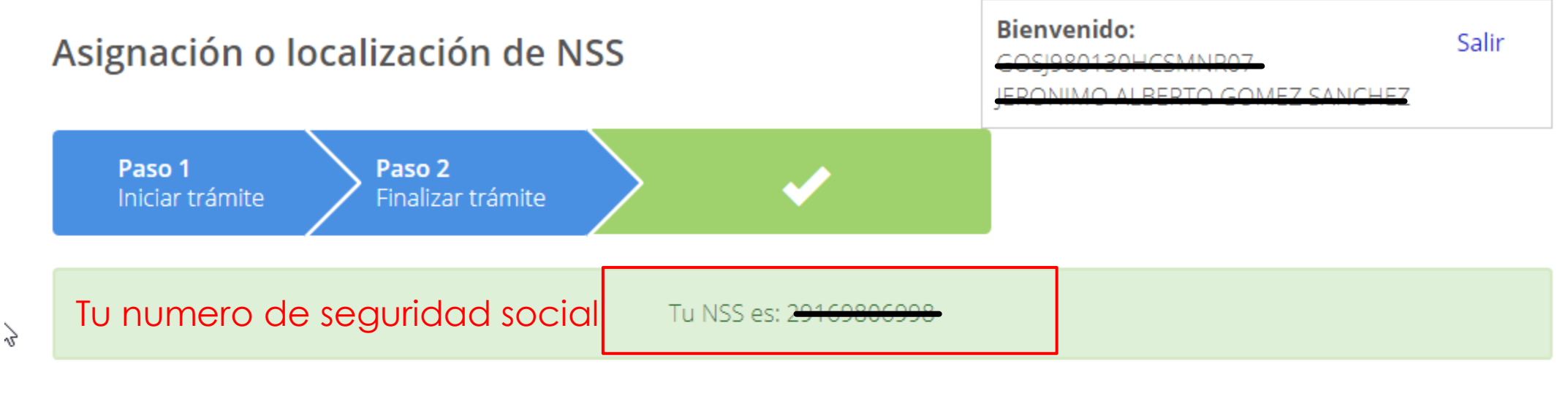

#### Documentos

Tu Número de Seguridad Social (NSS) ha sido enviado a tu correo electrónico.

| Folio                  | Fecha      | Documento                             | Descarga pr | imer c       | locum | nento |
|------------------------|------------|---------------------------------------|-------------|--------------|-------|-------|
| 1536939756593219584330 | 14/09/2018 | Número de Seguridad Social            |             | $\mathbf{X}$ |       | Ŧ     |
| 1536939756593219584330 | 14/09/2018 | Tarjeta de Número de Seguridad Social |             | X            | ē     |       |
|                        |            |                                       |             |              |       |       |

7.- Guarda y abre el documento de asignación de numero de seguro social

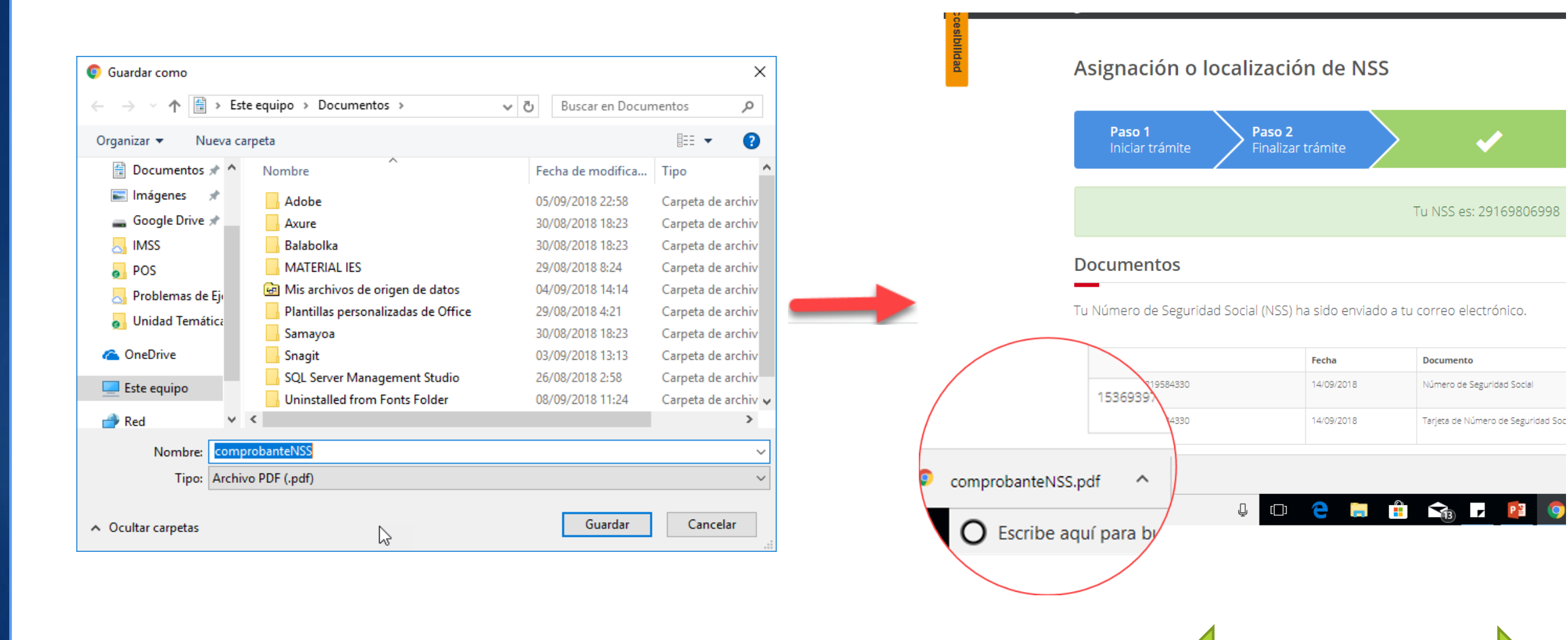

8.- Listo! Ya tienes el primer documento "Asignación de Numero de Seguridad Social"

| gob.mx                                                                                                    |                                                                                                    |   |                             |                              |
|----------------------------------------------------------------------------------------------------|----------------------------------------------------------------------------------------------------|---|-----------------------------|------------------------------|
|                                                                                                    | Instituto Mexicano del Seguro Social<br>Asignación de Número de Seguridad Social                                                                                                    |   | Ellectitut                  | to Mavisana dal Sagura S     |
|                                                                                                    | Asignación de Número de Seguridad Social                                                                                                    |   | Li ilistitui                | to Mexicano del Seguio So    |
| Homoclave del trá                                                                                                    | Inite Tolio                                                                                                    |   |                             |                              |
| MSS-02-00                                                                                                    | 08 1536939756593219584330                                                                                                    |   | Número de Seguridad Social- | 29169806998                  |
| FELINSS 013                                                                                                    | 3 14 / 09 / 2018                                                                                                    | / | Hamero de Segundad Social   | ue se recupero el siguiente: |
| El Instituto                                                                                                    | D Mexicano del Seguro Social hace constar que se recuperó el siguiente                                                                                                    | / | CURP:                       | GOSJ980130HCSMNR07           |
| Nimme de Leonaided Facial                                                                                                    |                                                                                                    |   |                             |                              |
| CURP.                                                                                                    | G05/980130HC5MNR07                                                                                                    |   | Nombre(s)                   | JERONIMO AL BERTO            |
| Nombre(s)                                                                                                    | JERONIMO ALBERTO                                                                                                    |   |                             |                              |
| Primer apellido:                                                                                                    | GOMEZ                                                                                                    |   | Primer apellido:            | COMEZ                        |
| Segundo apellido                                                                                                    | SANCHEZ                                                                                                    |   | Frimer apenido:             | GOIVIEZ                      |
| Sexo                                                                                                    | Hombre                                                                                                    |   | C 1 111                     | 6 M 101 157                  |
| Fecha de nacimiento                                                                                                    | 30/01/1998                                                                                                    |   | Segundo apellido:           | SANCHEZ                      |
| Lugar de nacimientos<br>Este Número de Securidad Social es úni                                                                                                    | CHIAPAS<br>nico, permanente e intransferble y se asiena para el control del reelstro de los trabaladores o suletos de asesuramiento y sus                                                                                                    |   |                             |                              |
| beneficiarios, las prestaciones en especi<br>la individualización de los recursos en la<br>(INFONAVIT) se efectuará durante el p                                                                                                    | cie y en divers un acception auxede bauer aureides con los requieites previetos en la lary del Segura Social y lan Reglamientos,<br>las Administratadas de Fondos para el Hentro (AFORE) y el Instatuto del Fando Nacional de la Vivienda de las Trabajadores<br>período en que se encuentre inscrito con un partón.                                                                                                    |   | Sexo:                       | Hombre                       |
| El trabajador se registrará en la UMF. a<br>Los datos personales recabados serán<br>(CANASE) con fundamento en los artis                                                                                                    | algrada, de acuento a su districilio cuando un parter los inscriba en el instituzo.<br>Avita de physicidad-<br>in preseguidan, trazador e incorporada en el cistama de danos pennanias demonitado Castilingo Nacional de<br>Anos de la fuera de acia y 13 dencimente VI en V. 18, 19, 20, 92, 10, in Lin el Federal del Constanencia y Acreso a las<br>delas de la constance de la constance de la con |   | Fecha de nacimiento:        | 30/01/1998                   |
| Información Pública Gabernamental, cuy<br>Listado de Sistemas de Diatos Protonale<br>será transmitido al MPG/NAMY y ala C.<br>de Retiro, además de otras prestaciones<br>y Recaudación en coardinación con la D<br>derechos de acceso y ocorrección en la S<br>decimosóptimo de los Lineamiertos de l | spa finalisati en protegen, contenue, ordenar y classificarios dans de los parsonen y asegurantos. El CANAKE ente inegimado en el<br>instante el inotacian Ascissicada del Transparencia Accesso ao la lobernasida y Protección de Discos Bronzales (synevinante) grando, y<br>CONFAR con la finalidad de aguer al asegurado hago valer su devecho de éjencicio de considendo de visionales (synevinante) en<br>CONFAR con la finalidad de aguer al asegurado hago valer su devecho de éjencicio de color de visionales (synevinante) en<br>Discostino de innovanción y Dissandio Fecondegico, ambas dependentes del HAGS, en su caso el intense as el companidon<br>Staddelegación de control que connenponde al Asecia do destino del asegurado. La autoristar se intense a el complemiento del<br>Protección de Canco Pensonales, publicados en el Casiso Oficial de la Federación el 20 de sugeimento de 2005.                                                                                                    |   | Lugar de nacimiento:        | CHIAPAS                      |
| Ahora que cuentas con tu número de<br>aportaciones de Ahorro para el Betiro<br>solicitarà tu patrón o empresa al mome                                                                                                    | -Avita Impartante                                                                                                    |   |                             |                              |
| Colora olginak   Invocant<br>10:42:36  <br>SANCHEZ C                                                                                                    | ta portalimsudigital[Tipo de trámitelocalización de NSS]fecha 14 de septiembre 3018.<br>Felo 1536939754393219584330]RFC Nombre o Racon Social IRONIMO ALBERTO GOMEZ<br>CarpGC05980110HCSNNM07]Námero Registro Patronal[Número de Seguridad Social 29369806998]                                                                                                    |   |                             |                              |
| Secunda Notatili :7762337-1<br>Número de Surla D00000000                                                                                                    | *Lacegraphy cycle characteristics servere cycles same pactra processing or cycles in a pactra get control approximation of the servere cycles and pactra get in the servere cycle of the servere cycle of the servere cy            |   |                             |                              |
| 1 <u>7500</u>   (1) mil                                                                                                    | Exercise to A Series of A Series (A Series (A          |   |                             |                              |
|                                                                                                    |                                                                                                    |   |                             |                              |

9.- Video <u>https://drive.google.com/file/d/1GWO3scvFP61t5jvreEfJoAZ7FgpVI6sK/view?usp=sharing</u>

### Afiliación al IMSS Mtro. José Francisco Pérez de la Cruz UT Selva

### 1.- En el navegador de tu preferencia Ingresa a **WWW.gob.mx/afiliatealimss**

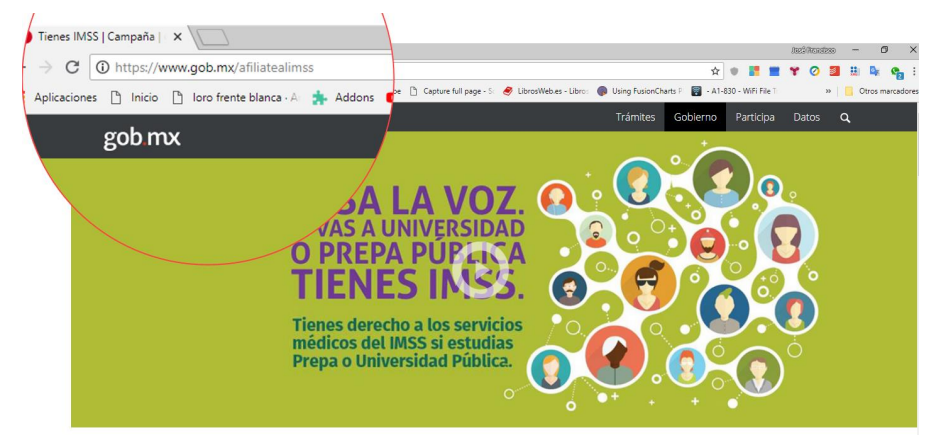

2.- Clic en el botón "Paso 2: Verifica que tu escuela te haya inscrito al IMSS"

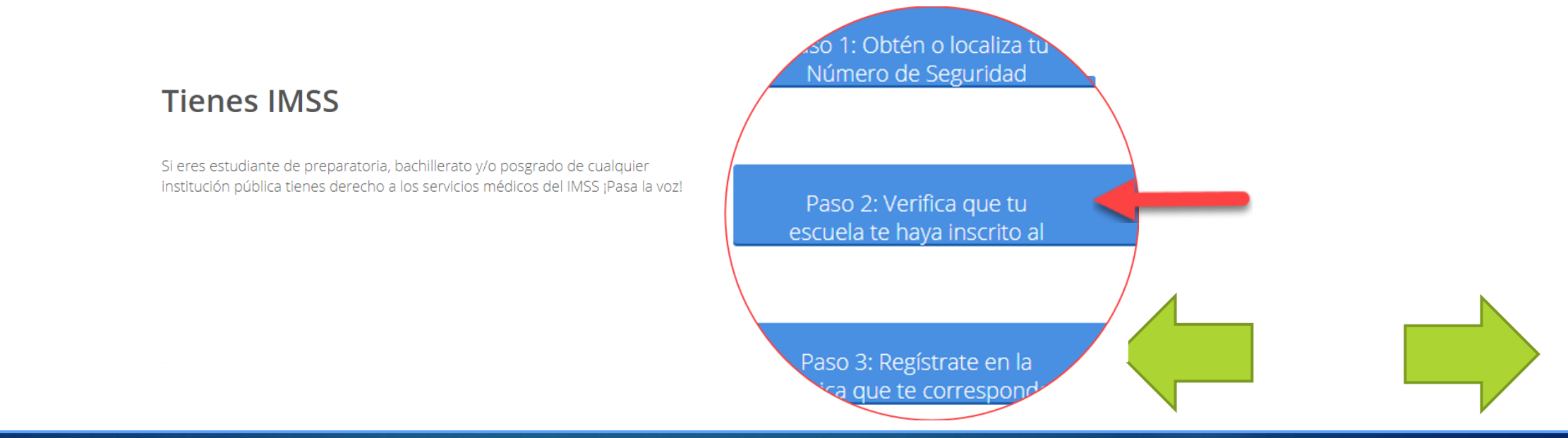

3.- Ingresa CURP,NSS; correo electrónico; confirmación de correo electrónico; reescribir letras con fondo amarillo; Clic en el botón continuar

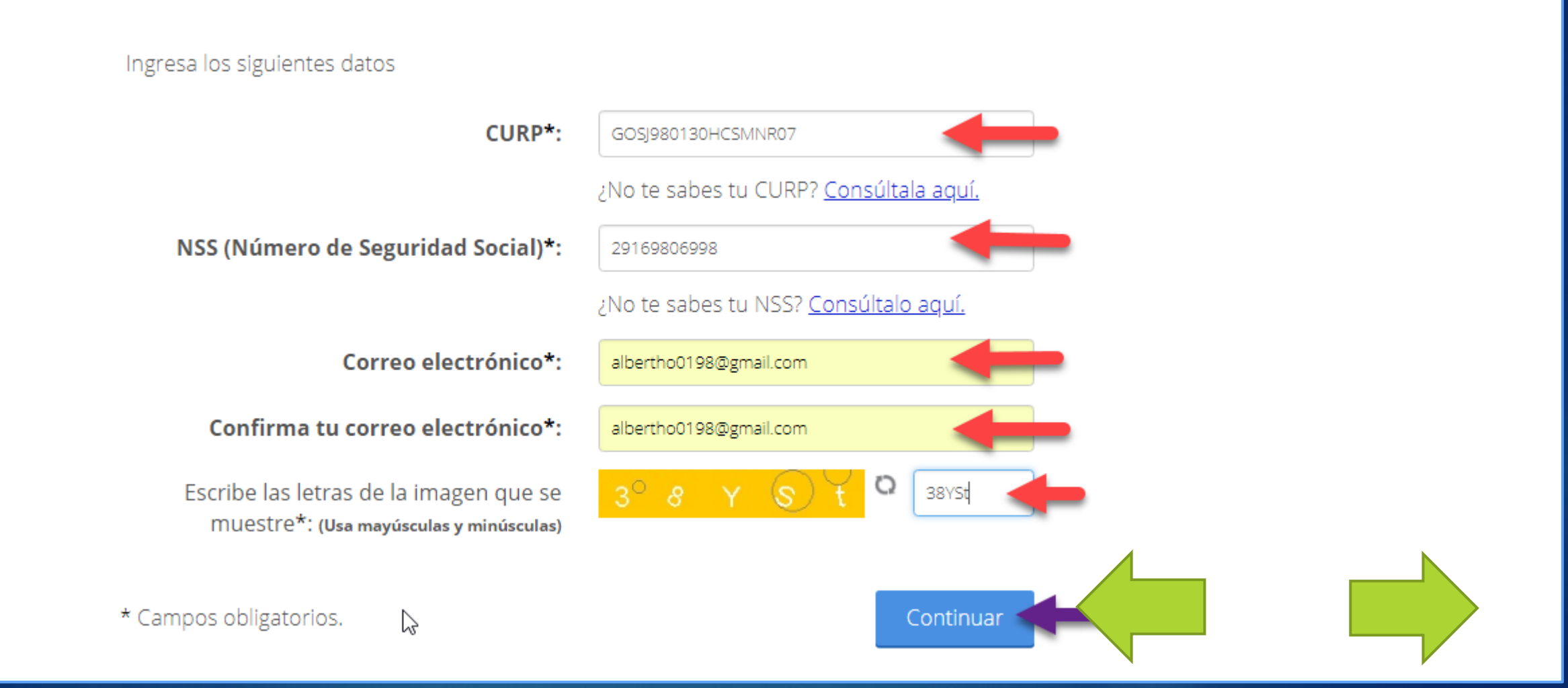

4.- Mensaje del Sistema

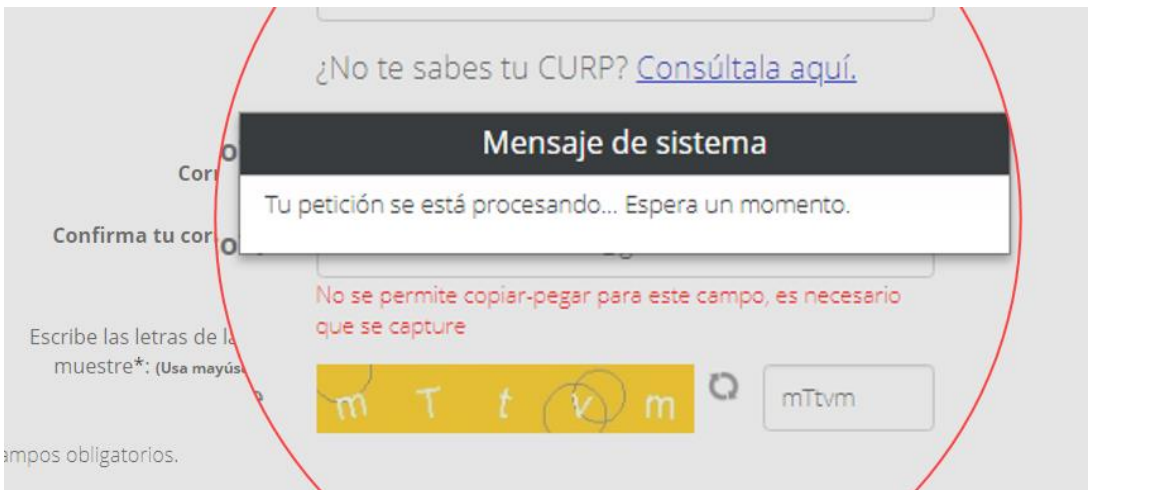

5-Seleccionar una opción de la encueta de satisfacción y posteriormente Clic en

#### "Enviar Encuesta"

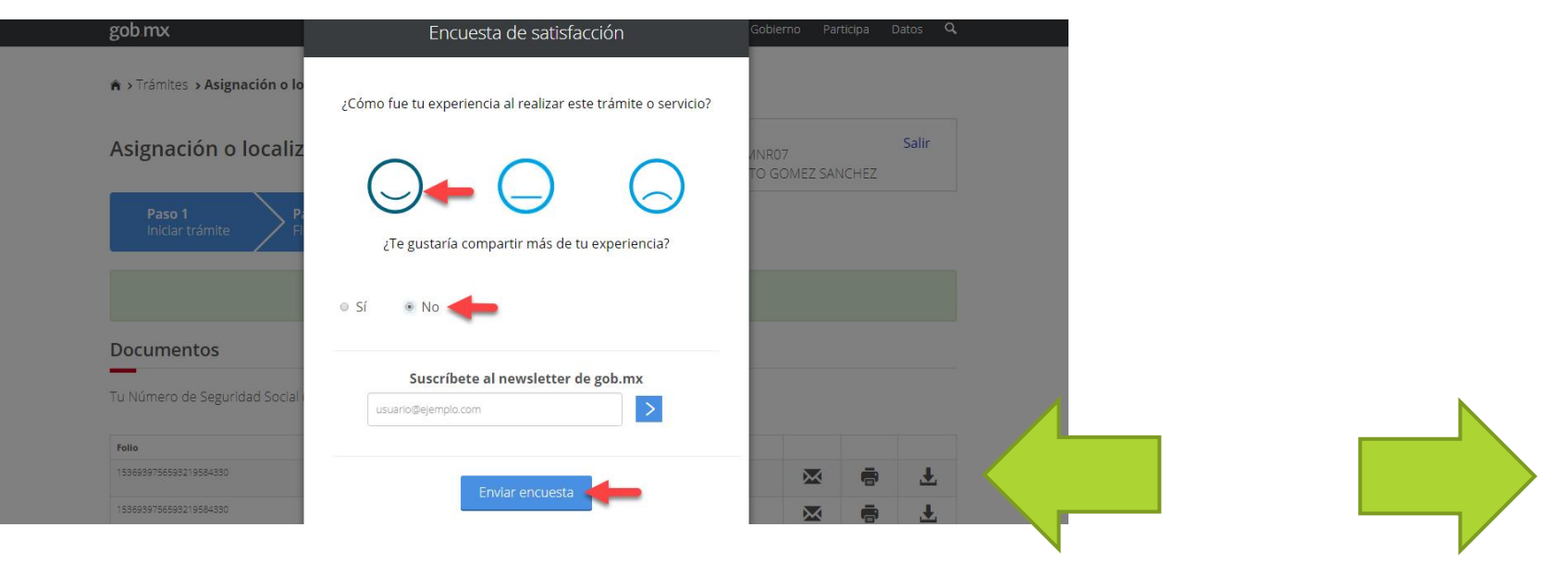

#### 6- Descarga el segundo documento "Constancia de vigencia de derechos"

> Trámites > Solicitud de constancia de vigencia de derechos

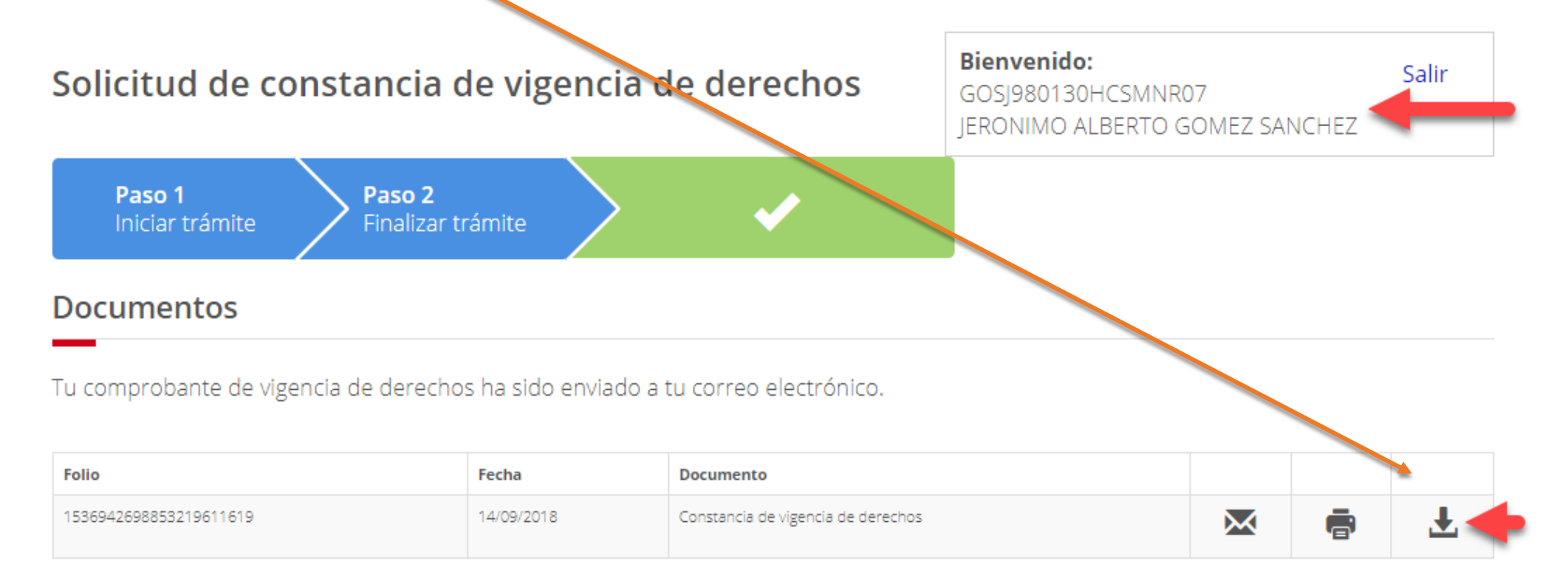

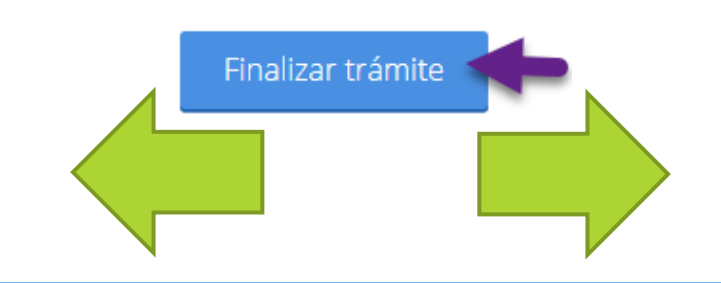

6- Guarda y abre el documento el documento

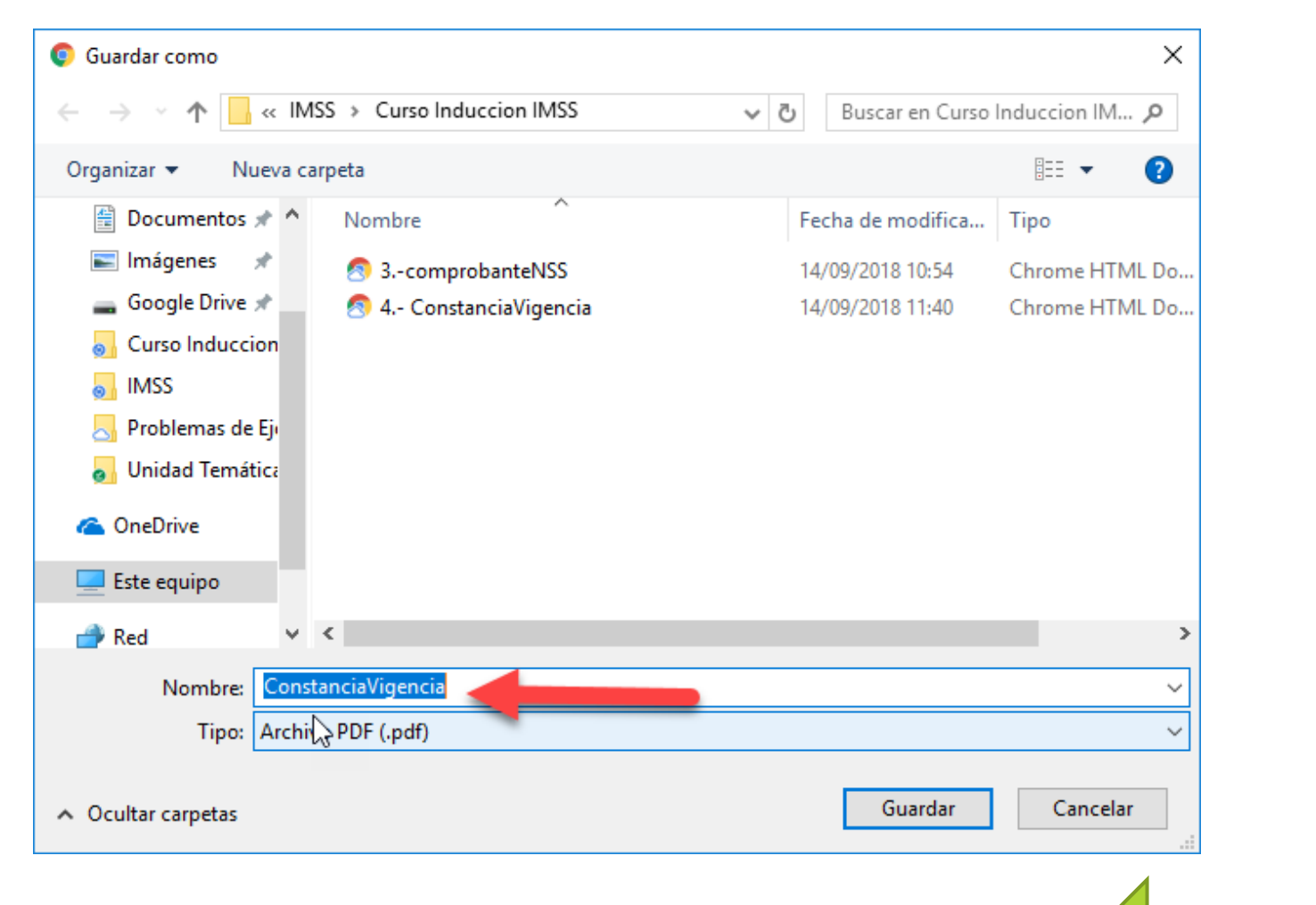

7- Listo ! Tienes el segundo documento "**Constancia de vigencia de derechos**"

|                             | Constancia de viger             | ncia de Derecho | 5                                         |            |      |              |
|-----------------------------|---------------------------------|-----------------|-------------------------------------------|------------|------|--------------|
| Homoclave del trámite Homo  |                                 | ormato          | Fecha de publicación del formato en el DO |            |      | ito en el DO |
| IMSS-02-020                 | FF-IMSS-01                      | 2               | 10<br>DD                                  | / 11<br>MM | /    | 2015<br>AAAA |
|                             | Datos Ger                       | nerales         |                                           |            |      |              |
| NSS:                        |                                 | 29169806998     |                                           |            |      |              |
| CURP:                       |                                 | GOSJ980130H     | CSMNR07                                   |            |      |              |
| Nombre(s), prin             | ner apellido y segundo apellido | D: JERONIMO ALB | ERTO GOMEZ SAN                            | ICHEZ      |      |              |
| Sexo:                       |                                 | Hombre          |                                           |            |      |              |
| Fecha de nacim              | iento:                          | 30/01/1998      |                                           |            |      |              |
| Lugar de nacim              | ento:                           | CHIAPAS         |                                           |            |      |              |
|                             | Datos de Aseg                   | guramiento      |                                           |            |      |              |
| derecho al servicio médico: | NO                              |                 |                                           |            |      |              |
| nte:                        |                                 |                 |                                           |            |      |              |
| gación: -                   |                                 |                 |                                           |            |      |              |
|                             |                                 |                 |                                           |            |      |              |
| 0: -                        |                                 |                 |                                           |            |      |              |
| sultorio: -                 |                                 |                 |                                           |            |      |              |
| gado Médico: -              |                                 |                 |                                           |            |      |              |
| -                           | Datos del últi                  | mo patrón       |                                           |            |      |              |
|                             |                                 | ( paren         |                                           |            |      |              |
| Registro Patronal           |                                 |                 | Nombre o ra                               | zón socia  |      |              |
|                             |                                 |                 | COBACH IS                                 | 1 CACA     | TEEL |              |

8- Importante Verificar estatus de "Derecho al servicio medico" en la Sección Datos del Aseguramiento, esta debe decir NO, para poder darte de alta en la universidad.

| Con derecho al servicio médico: NO<br>Vigente: | Datos de Aseg   | Con derecho al servicio medico NO,<br>puede realizar tu alta ante el IMSS<br>inconveniente; No importa Nombre o | la universidad<br>5, sin ningún<br>0 Razón Social |
|------------------------------------------------|-----------------|----------------------------------------------------------------------------------------------------|---------------------------------------------------|
| Delegación: -                                  |                 |                                                                                                    |                                                   |
| UMF: -                                         |                 | Con derecho al servicio medico <b>SI y en</b>                                                                   | nombre o razón                                    |
| Turno: -                                       |                 | tu preparatoria y solicitar tu baja inmec                                                                       | liata para poder                                  |
| Consultorio: -                                 |                 | realizar tu alta en la universidad, en co                                                                       | iso de que estés                                  |
| Agregado Médico: -                             |                 | atiliado por tus papas no es necesari                                                                           | o solicitar daja                                  |
|                                                | Datos del últin | no patrón                                                                                                    |                                                   |
| Registro Patronal                              |                 | Nombre o razón social                                                                                           | -                                                 |
| K0799003328                                    |                 | COBACH PL-161 CACATEEL                                                                                          |                                                   |
|                                                |                 |                                                                                                    |                                                   |

#### 9.- Video

https://drive.google.com/file/d/1GXbYjzz-jpWhblrKsHfgbtu3jdTRA2C9/view?usp=sharing

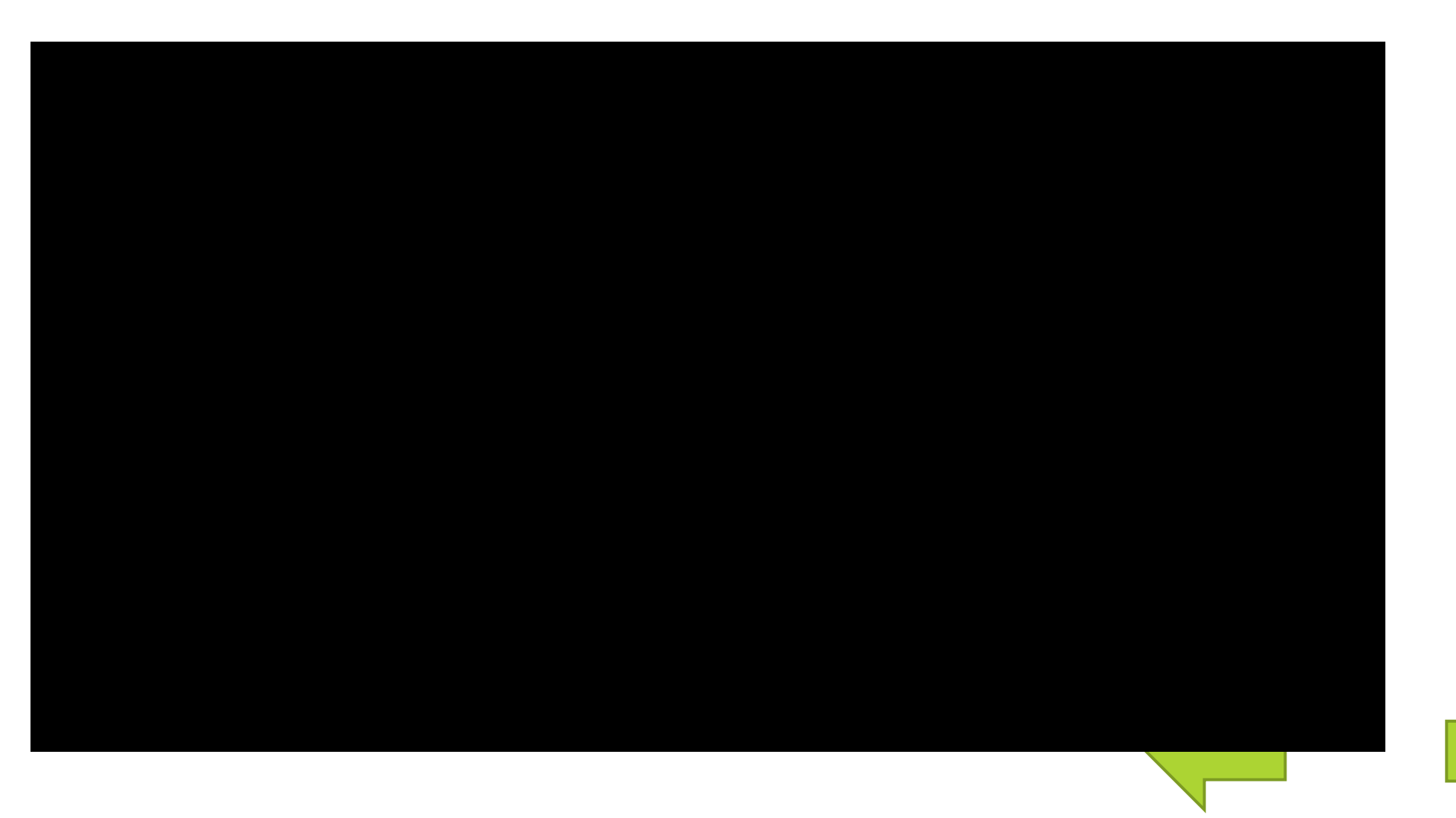

### Sistema de la Universidad Gecko

## Dirección URL: <a href="https://gecko.utselva.edu.mx">https://gecko.utselva.edu.mx</a>

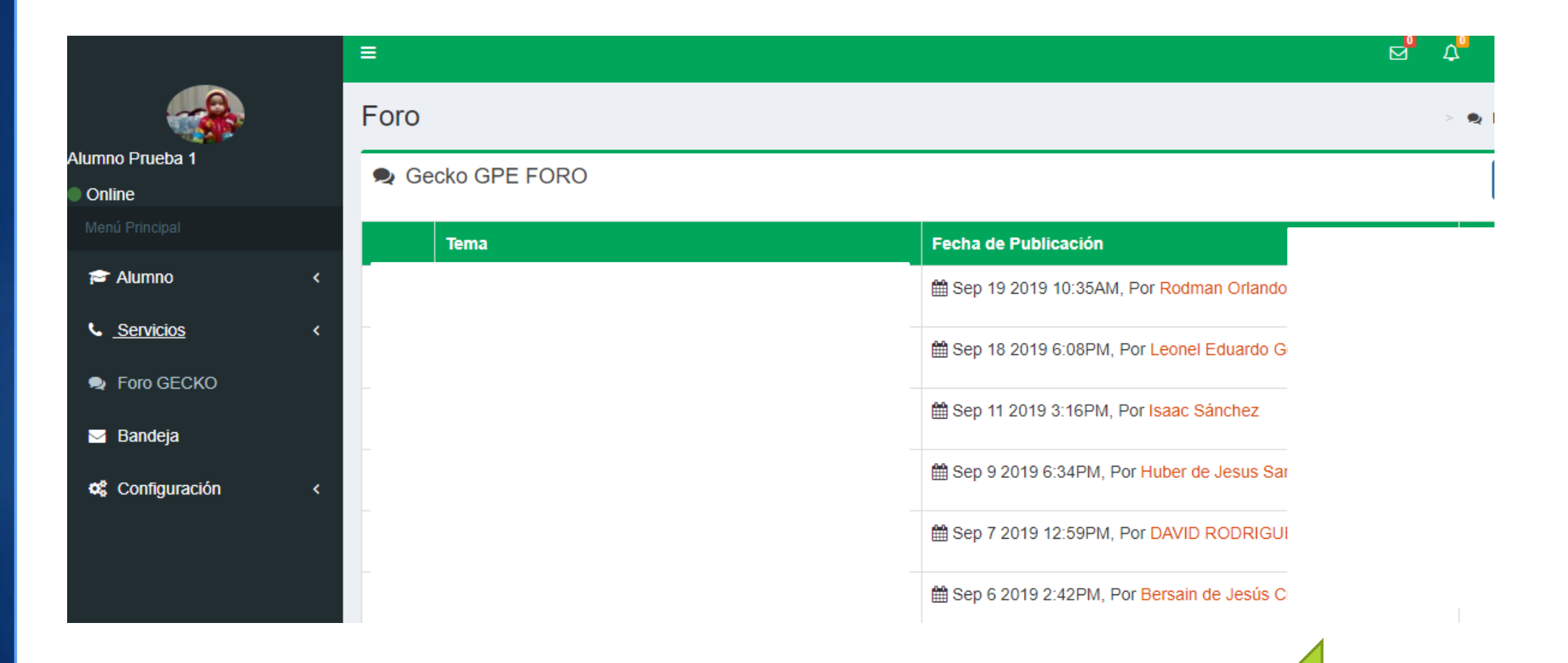

### Como capturar NSS en GECKO

| 🞓 Alumno                  | <ul><li>Paso 1</li></ul>             |                                                                                  |                                    |                                                                                                    |
|---------------------------|--------------------------------------|----------------------------------------------------------------------------------|------------------------------------|----------------------------------------------------------------------------------------------------|
| Calificaciones actuales   |                                      |                                                                                  |                                    |                                                                                                    |
| Elegir Especialidad       |                                      |                                                                                  |                                    |                                                                                                    |
| Carnet de calificaciones  | Alumno Prueba 1                      |                                                                                  |                                    |                                                                                                    |
| Citas Programadas         | Menú Principal                       | Nombre: Alumno Prueba 1                                                          |                                    |                                                                                                    |
| Asesorías Programadas     | Calificaciones actuales              | Curp: PAVL930307MC                                                               | \$RZD07                            | Verifica que el nombre y la CURP sean correctos; en caso de<br>existir errores, es necesario reportarlo al departamento de<br>Senticios Ecolarse |
| Formación Integral        | Elegir Especialidad                  | N.S.S registrado: No has registrado                                              | N.S.S                              |                                                                                                    |
| Referencias de pago       | Citas Programadas                    | Registro de Número de Seguridad                                                  | d Social                           |                                                                                                    |
| Nuevo Ingreso             | <ul> <li>Paso 2</li> </ul>           |                                                                                  | SEGURO POPULAR SSSTE               | ) ISSFAM O OTRO                                                                                                    |
| Entrevista Inicial        | Nuevo Ingreso ~                      | N.S.S:                                                                           | ıí el N.S.S                        |                                                                                                    |
| Encuesta Becas            | Entrevista Inicial<br>Encuesta Becas | Repite N.S.S: Escribe aqu                                                        | ií nuevamente el N.S.S             |                                                                                                    |
| Registro N.S.S            | Paso 3 nglés                         | ✓ Aceptar                                                                        | 1                                  |                                                                                                    |
| Prueba Diagnóstica ingle  | ÉS Encuesta <                        | -                                                                                |                                    |                                                                                                    |
| Estancia-Estadía          | Examen Diagnóstico Inglés            | Universidad Tecnológica de la Selva<br>Entronque Toniná kilómetro 0.5, Carretera | I Ocosingo - Altamirano            | Version 2.0                                                                                                    |
| Encuesta                  | <                                    | Ocosingo Chianas Máxico C P 20050 Ti                                             | Jáfonne (919) 67 3 09 70 - 71 v 72 |                                                                                                    |
| Examen Diagnóstico Inglés |                                      |                                                                                  |                                    |                                                                                                    |
| Servicios                 | <                                    |                                                                                  |                                    |                                                                                                    |

|     |                                                | LU HIR KOOK                    |
|-----|------------------------------------------------|--------------------------------|
|     | Datos Gene                                     | rales                          |
| 100 | NSS:                                           | 29169806998                    |
|     | CURP:                                          | GOSJ980130HCSMNR07             |
|     | Nombre(s), primer apellido y segundo apellido: | JERONIMO ALBERTO GOMEZ SANCHEZ |
|     | Sexo:                                          | Hombre                         |
|     | Fecha de nacimiento:                           | 30/01/1998                     |
|     | Lugar de nacimiento:                           | CHIAPAS                        |

#### Alumno Prueba 1 Online Datos personales Captura NSS Nombre: Alumno Prueba 1 Verifica que el nombre y la CURP sean correctos; en caso de 🞓 Alumno existir errores, es necesario reportarlo al departamento de Curp: PAVL930307MCSRZD07 Calificaciones actuales Servicios Escolares. No has registrado N.S.S N.S.S registrado: Elegir Especialidad Carnet de calificaciones Citas Programadas Registro de Número de Seguridad Social MSS IMSS SEGURO POPULAR ISSSTE ISSFAM OTRO Referencias de pago N.S.S: Escribe aquí el N.S.S Nuevo Ingreso Repite N.S.S: Entrevista Inicial Escribe aquí nuevamente el N.S.S Encuesta Becas Registro N.S.S Aceptar Aceptar Version 2.0 Examen Diagnóstico Inglés Universidad Tecnológica de la Selva Nrechos Reservados 2016 © INIVERSIDAD Entronque Toniná kilómetro 0.5, Carretera Ocosingo - Altamirano Servicios Área de desarrollo de software E LA SELVA Ocosingo Chianas México C.P. 29950 Teléfonos (919) 67.3.09.70 71 v 72

#### POSIBLES PROBLEMAS DURANTE EL PROCESO DE ASIGNACIÓN O LOCALIZACIÓN DE NSS

Si al seleccionar el texto de letras azules – Solicitud de Asignación o Localización de NSS te aparece una pantalla con un recuadro rojo que dice Token invalido o Token expirado, deberás realizar el **PASO 01** 

| Asignación o localiza                                                                                         | ción do NS             | 2                             |                    | mainetes   | outerno |   |
|----------------------------------------------------------------------------------------------------|------------------------|-------------------------------|--------------------|------------|---------|---|
| Paso 1<br>Iniciar trámite                                                                                     | o 2<br>resar domícilio | Paso 3<br>Finalizar trámite   |                    |            |         |   |
| initiar damiter ingr                                                                                          | esar dornicilio        | Pinalizar d'arrite            |                    |            |         |   |
| <ul> <li>ara realizar la consulta o asignad</li> <li>CURP</li> <li>Corres electrónice utilida el a</li> </ul> | ción de tu Númer       | o de Seguridad Social (N      | SS), debes tener a | i la mano: |         |   |
| Correo electronico valido, el o                                                                               | cual sera asociado     | a tu CURP                     |                    |            |         |   |
|                                                                                                    |                        | Tokeri expirado               |                    |            |         |   |
|                                                                                                    |                        |                               |                    |            |         | _ |
|                                                                                                    | CURP*: Ingress         | tu CURP                       |                    |            |         |   |
|                                                                                                    | ¿No te                 | sabes tu CURP? <u>Consult</u> | ala aquí.          |            |         |   |
| Correo electr                                                                                                 | ónico*; ingresa        | tu comeo                      |                    |            |         |   |
| Confirma tu correo electr                                                                                     | ónico*: Contim         | na tu comeo                   |                    |            |         |   |
| Escribe las letras de la imagen<br>muestro": (Usa mayúsculas y mi                                             | que se organiseulas)   | 14061000                      | aptura             |            |         |   |
|                                                                                                    |                        |                               |                    |            |         |   |
|                                                                                                    |                        |                               |                    |            |         |   |

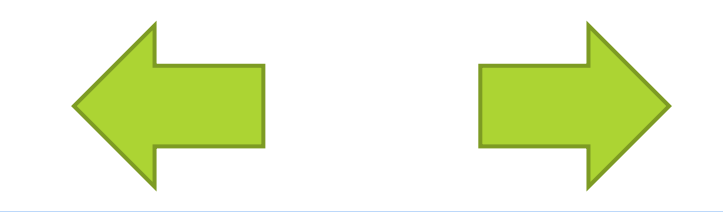

#### POSIBLES PROBLEMAS DURANTE EL PROCESO DE ASIGNACIÓN O LOCALIZACIÓN DE NSS

Si al seleccionar el texto de letras azules – Solicitud de Asignación o Localización de NSS te aparece una pantalla con un recuadro rojo que dice Acudir a la subdelegación , deberas acurdir a la subdelegación del imss en Tuxtla para corregir datos personales.

| MEXICO                                                                                             |                                                          | Trámi                       | tes Gobierno |  |
|----------------------------------------------------------------------------------------------------|----------------------------------------------------------|-----------------------------|--------------|--|
| Asignación o localización                                                                          | de NSS                                                   |                             |              |  |
| Paso 1<br>Iniciar trámite Paso 2<br>Ingresar do                                                    | mícilio Paso 3<br>Finalizar trámite                      |                             |              |  |
| Para realizar la consulta o asignación de l<br>• CURP<br>• Correo electrónico válido, el cual será | tu Número de Seguridad Social (N<br>á asociado a tu CURP | SS), debes tener a la mano: |              |  |
| Acudir o                                                                                           | a la subdele                                             | gación                      |              |  |
| CURP*:                                                                                             | Ingress tu CURP                                          |                             |              |  |
|                                                                                                    | ¿No te sabes tu CURP? Consult                            | ala aquí.                   |              |  |
| Correo electrónico*:                                                                               | Ingresa tu correo                                        |                             |              |  |
| Confirma tu correo electrónico*:                                                                   | Confirma tu correa                                       |                             |              |  |
| Escribe las letras de la imagen que se<br>muestro <sup>*</sup> : (Usa mayúsculas y minúsculas)     | 9,2 Kg 6+ 0 0                                            | aptura                      |              |  |
| * Campos obligatorios                                                                              | Cont                                                     | inuar                       |              |  |

Requisitos para presentarse en la subdelegación:

Original y copia:

- Acta de nacimiento.
- CURP
- Comprobante de domicilio reciente, no mayor a tres meses.
- Copia de credencial de elector

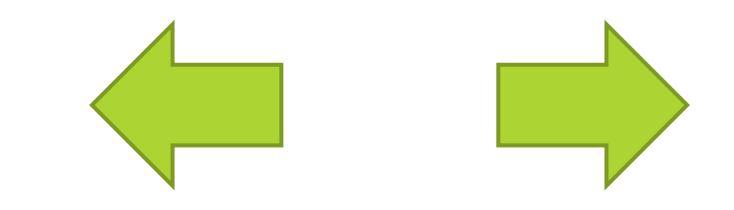

## Concluir la Afiliación del IMSS

## **ALTA EN CLINICA**

Pasos a seguir para realizar el registro de clínica ante el IMSS

Una vez que haya capturado su NSS en Gecko y entregado su documentación al departamento de Escolares, deberá hacer los siguientes pasos.

1.- Seleccionar una clínica través de la pagina del imss:

Haga click aquí para ver ¿cómo hacer el registro?

2.- Ir a físicamente a la clínica elegida para concluir el proceso.

Ver Requisitos

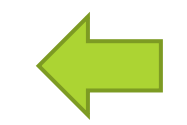

1.- En el navegador de tu preferencia Ingresa a **WWW.gob.mx/afiliatealimss** 

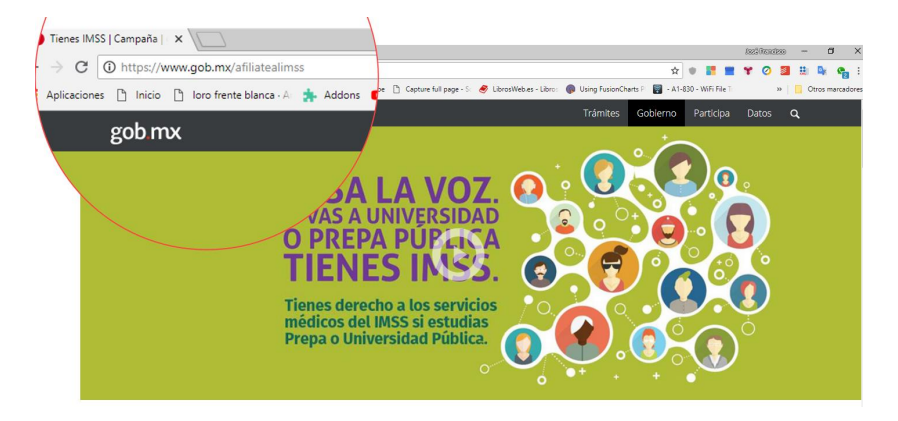

2.- Hacer clic en Paso 3: Regístrate en la Clínica que te Corresponde

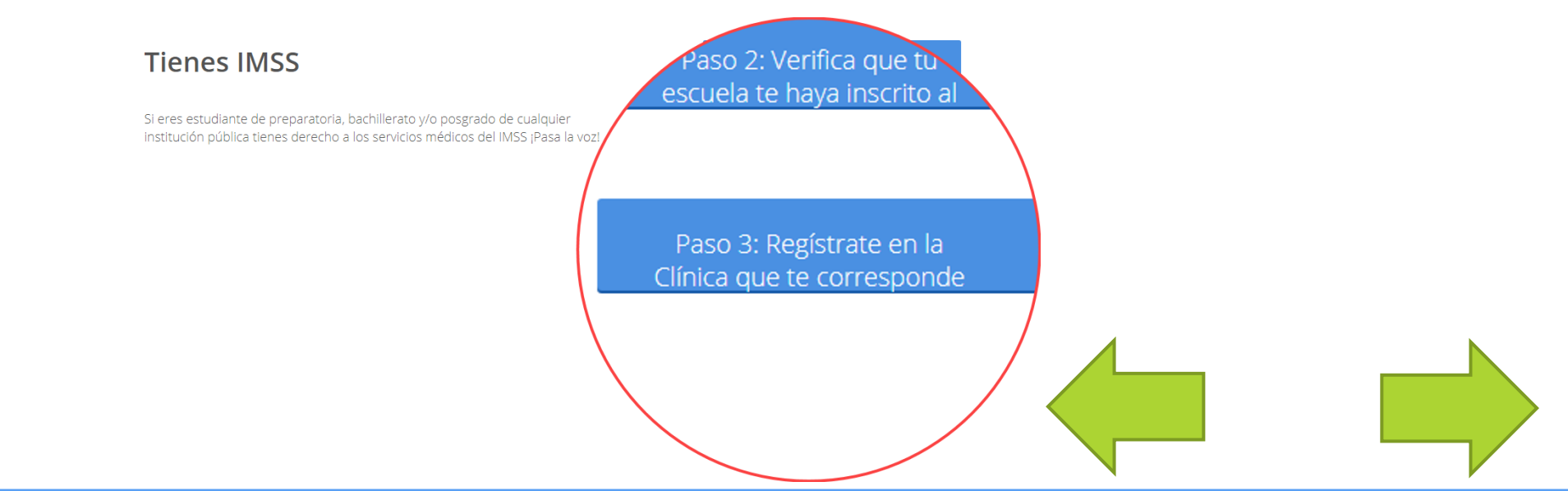

3.- Ingresar CURP, correo electrónico; reescribir letras ; hacer clic en continuar.

Favor de ingresar los siguientes datos:

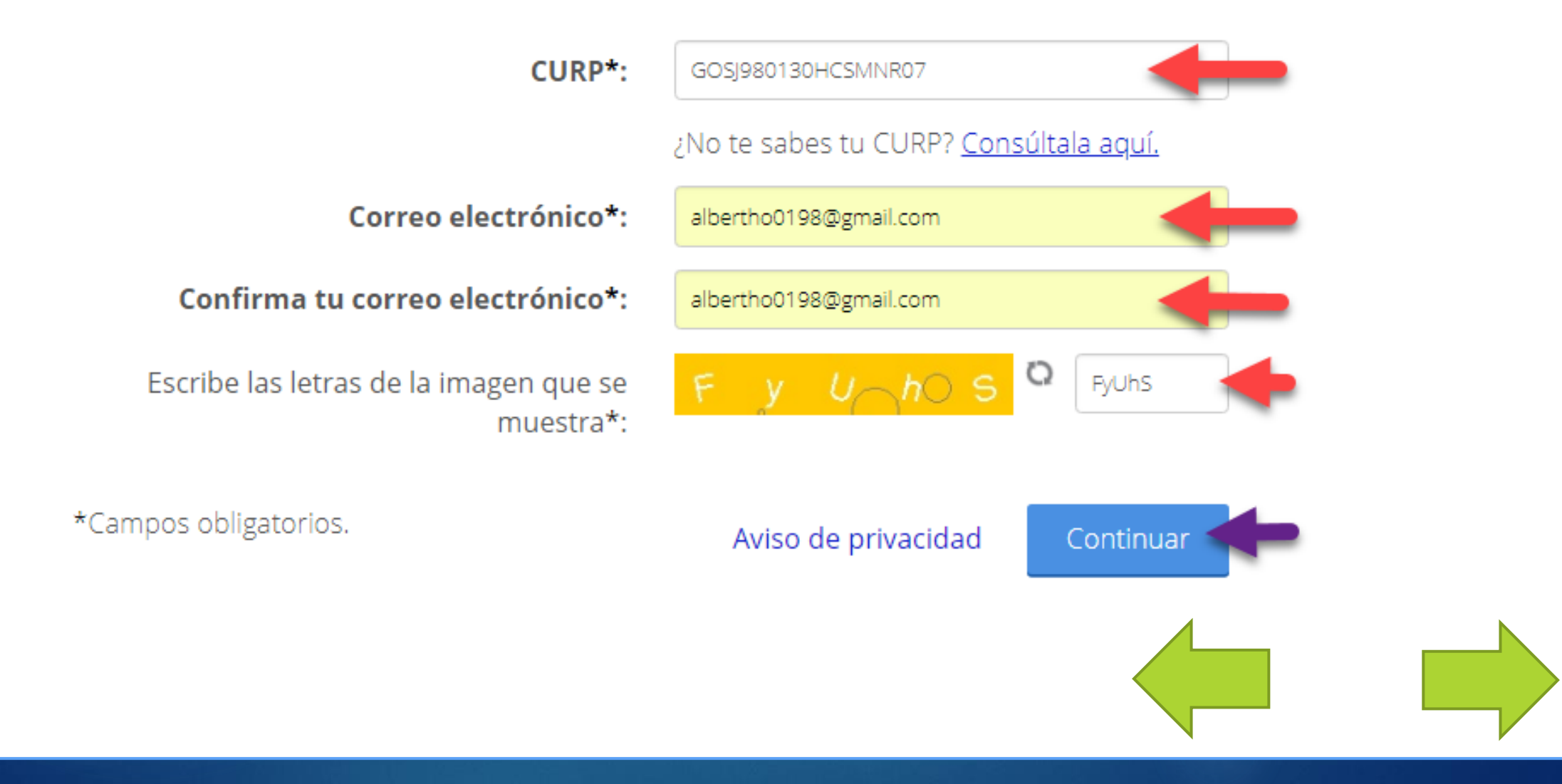

4.- Ingresar Código Postal de donde se encuentra ubicado la Clínica

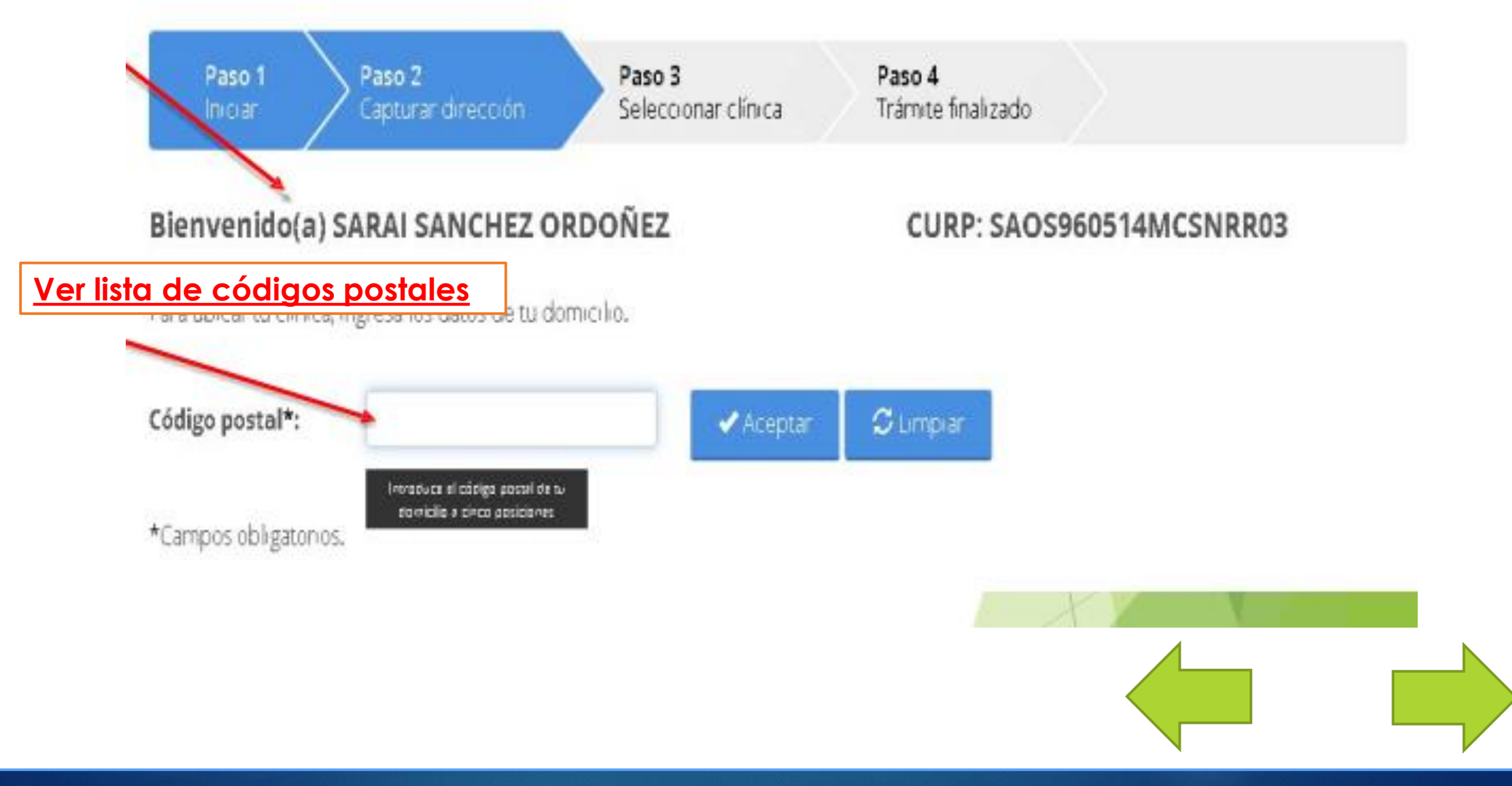

5.- Es posible cambiar el código postal con el botón LIMPIAR, en caso contrario ingresar Colonia, Calle, No, Exterior, No Interior, Clínica o UMF, Turno, y posteriormente en continuar.

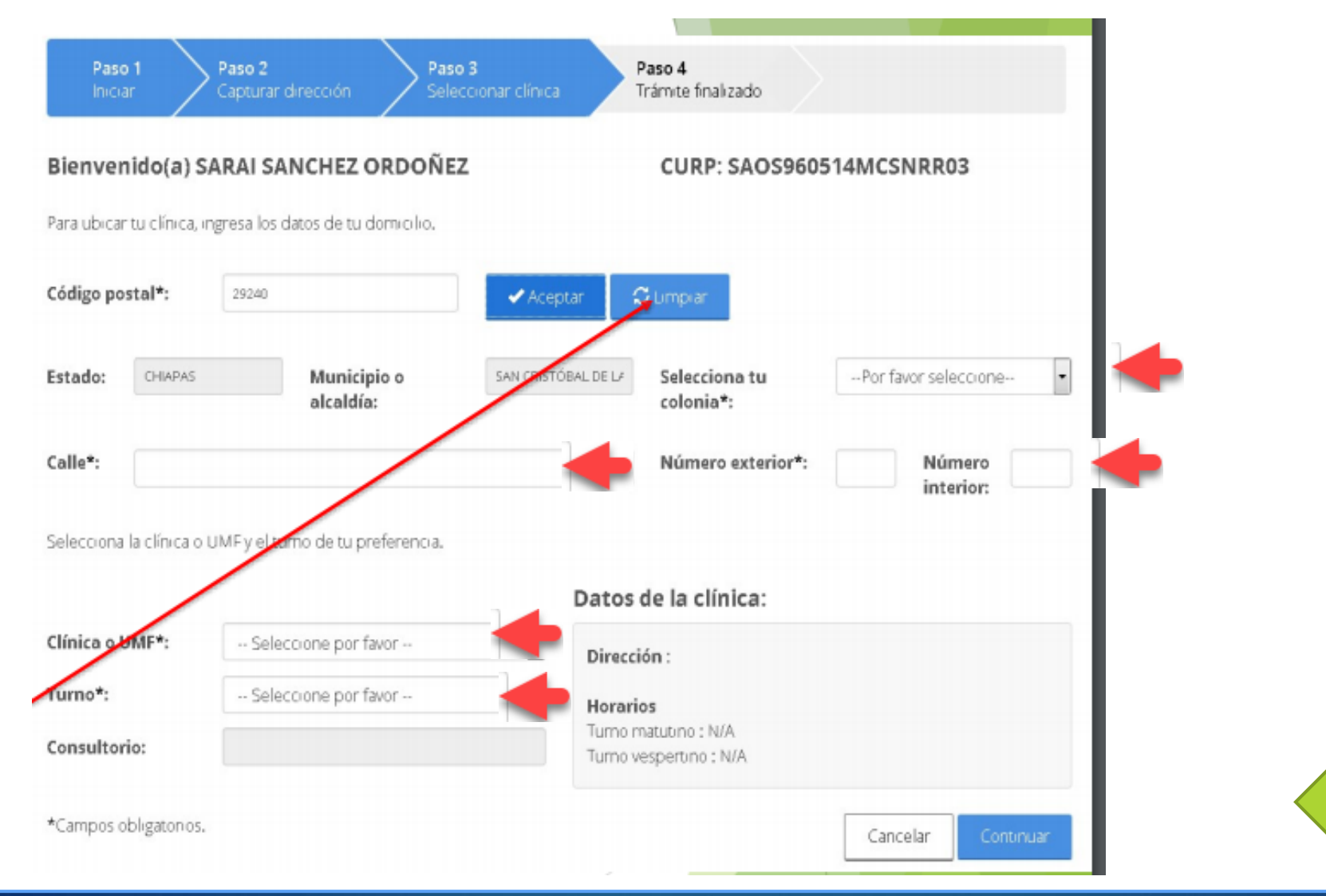

6.- Clic en aceptar para confirmar Tramite.

## Confirmación requerida

Los datos ingresados son los siguientes: UMF: UMF 017 SAN CRISTOBAL DE LAS CASAS Turno: MATUTINO Consultorio : 4

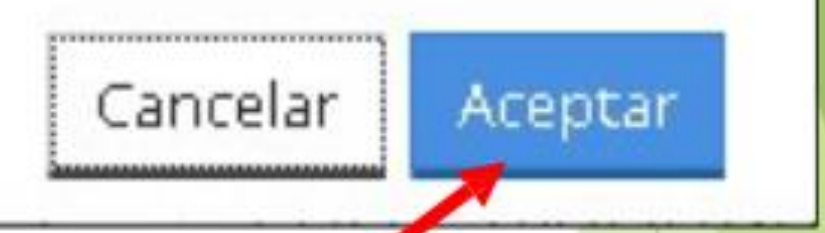

#### 7.- Descarga tu COMPROBANTE DE ALTA

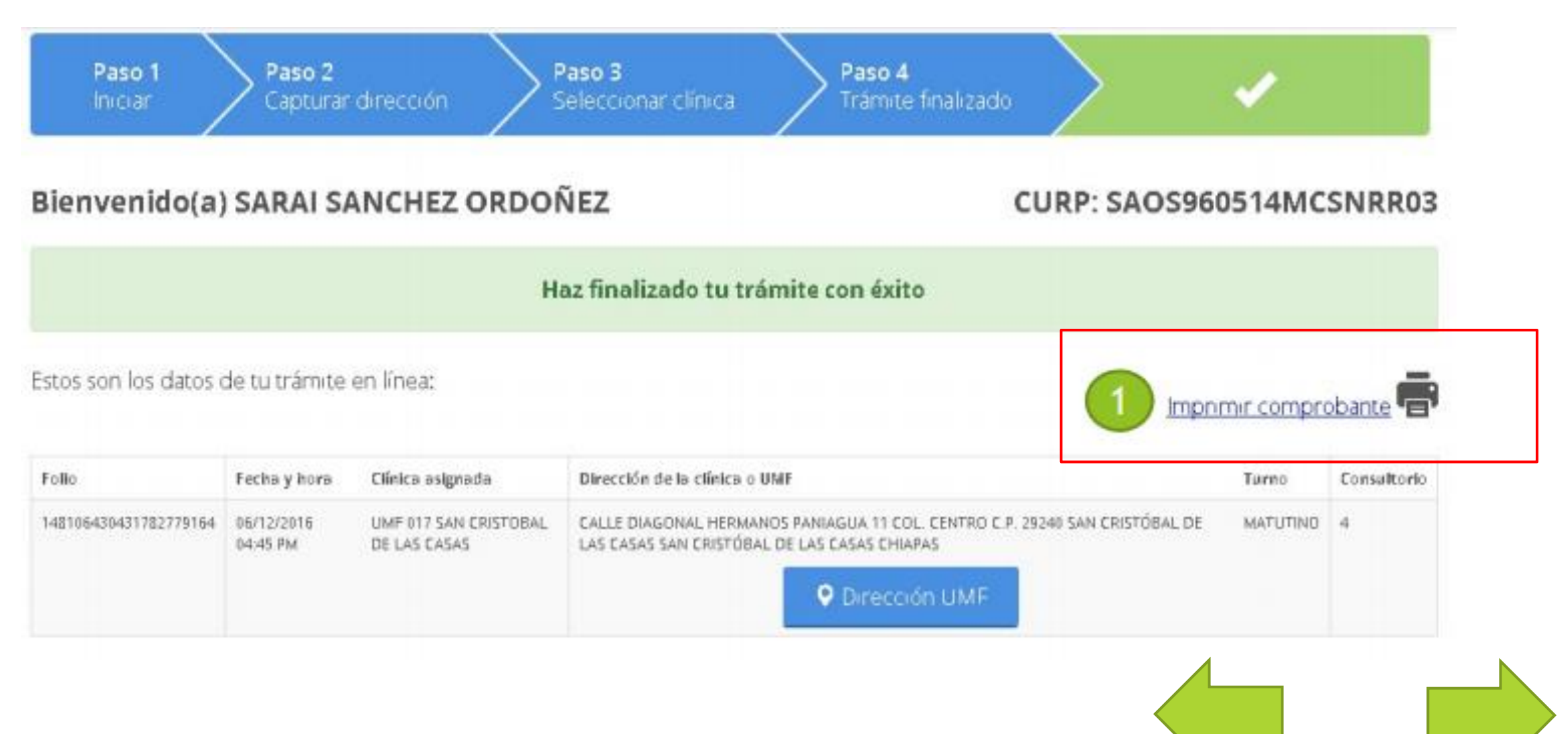

8.- Descarga e imprime los siguientes documentos Cartilla de Salud, SAV002, Tarjeta de Adscripción a UMF

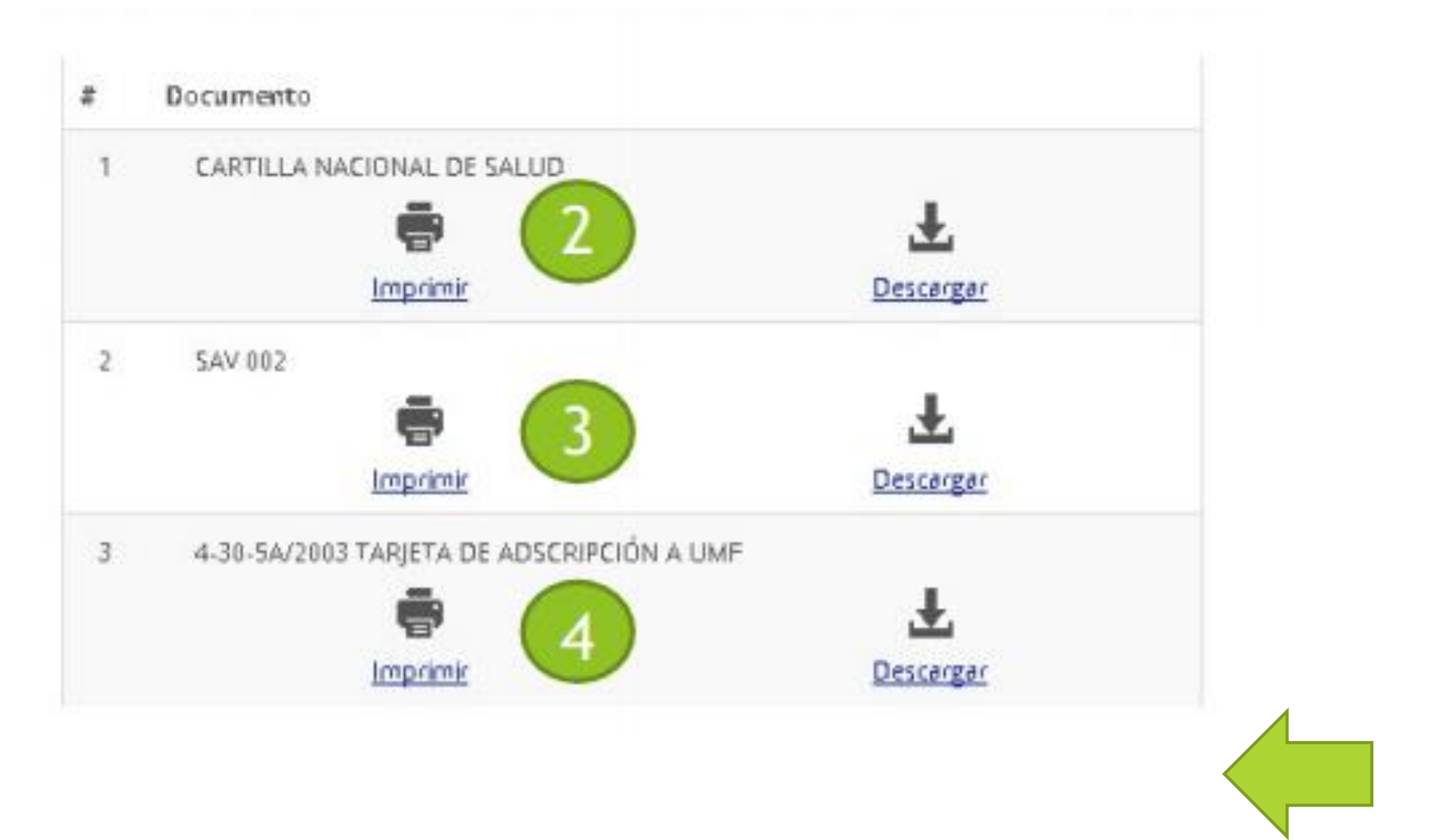

9.- Presentarse en la UMF con los 4 documentos descargados y una fotografía tamaño infantil

| MÉXICO                                                  | <b>M</b>                                        |
|---------------------------------------------------------|-------------------------------------------------|
|                                                         | Folio: 148106430431782779184                    |
|                                                         | ACUSE DE RECIBO                                 |
|                                                         | REGISTRO ASEGURADO                              |
| Parties and the designation of the state                |                                                 |
| N'ediatie el presente se hace constar la regización del | trámite de REGISTRO ASEGURADO correspondiente a |
| F1086. F105760F100F7665793                              |                                                 |
|                                                         |                                                 |
| FECHA DE REGISTROJOS/12/2016 16 45                      |                                                 |
| NSS: 40103475327                                        |                                                 |
| 70530572433150                                          |                                                 |
| PARENTESCO: 477 DUR 40.0                                |                                                 |
| FECKA DE NACIMENTO: DIO 47395                           |                                                 |
| SEXO: Wuller                                            |                                                 |
| DELEGACIÓN DE ADSCRIPCIÓN: CHIAPAS                      |                                                 |
| UMF DE ADSCRIPCIÓN: UNF 817 SAN CRISTOBAL               | DE LAS CASAS                                    |
| CONSULTORIO: 4                                          |                                                 |
| TURNO: MATUTINO                                         |                                                 |
|                                                         |                                                 |
| DOMICILIO ACTUALIZADO:                                  |                                                 |
| CALLEIDIAGONAL CENTERARD                                | NAMES OF TRADE A                                |
| COLONDA SAN BANON                                       | NONE NO INTERNO.                                |
| DELEGACIÓN O MUNICIPIO: SAN CRISTÓBAL DE                | LAS CASAS                                       |
| ENTIDAD FEDERATIVA: CHIAPAS                             |                                                 |
| CÓDIGO POSTAL: 25240                                    |                                                 |
|                                                         |                                                 |
| MEDIOS DE CONTACTO:                                     | and former and the                              |
| TELEFONO FUO:                                           | TELEPORD CELULAR:                               |
| Excessory.                                              | THEFT R.                                        |
| - NOR OVER                                              |                                                 |
| Eate trimite for mailzado por                           |                                                 |
| NOMBRE: SARAISANCHEZ ORDOWEZ                            |                                                 |
|                                                         |                                                 |

COMPROBANTE DE ALTA

#### **CARTILLA DE SALUD**

Fotografía

1F1996ES

M

EDAD: 020

DELEGACIÓN/ MUNICIPIO

05

MES

1996

ANO

DELEGACIÓN MUNICIPIO

14

DIA

1F 1996ES

4016967588 - 7

04

CALLE Y NÚMERO COLONIA SAN RAMÓN, SAN CRISTÓBAL DE LAS CASAS, CHIAPAS,

CHIAPAS

ENTIDAD FEDERATIVA

HORARIO:

UNF 017

SAOS960514MCSNRR03

DOMICILIO DIAGONAL CENTENARIO, 0, 0

COLONIA / LOCALIDAD

LUGAR Y FECHA DE NACIMIENTO:

ENTIDAD FEDERATIVA

CIUDAD / POBLACIÓN CHIAPAS

4016967588 - 7

NO. DE FOLIO: \_\_\_\_\_\_ IDENTIFICACIÓN: NOMBRE: SANCHEZ ORDOWEZ

UNIDAD MÉDICA:

CONSULTORIO No.

DATOS GENERALES:

SARAI

CURP:

#### SAV002

|                                                                                                    | 1                                                                                                    | istituto Mexicano de                                                                                                    | (Seguro Socia)                                                                                                    |                                                                                                    |                                                                                                    |
|----------------------------------------------------------------------------------------------------|----------------------------------------------------------------------------------------------------|----------------------------------------------------------------------------------------------------|----------------------------------------------------------------------------------------------------|----------------------------------------------------------------------------------------------------|----------------------------------------------------------------------------------------------------|
|                                                                                                    | Solicitud de re                                                                                                    | gistro o aiviso de baji                                                                                                    | a de beneficiari                                                                                                    | (SAV 002)                                                                                                    |                                                                                                    |
| Hon                                                                                                    | nactave dell'ormalia                                                                                                    |                                                                                                    | F                                                                                                    | echa de publicación del                                                                                                    | iomalo es el DOF                                                                                                    |
|                                                                                                    | SAV-002                                                                                                    |                                                                                                    |                                                                                                    | 31 / 07 / 2015<br>03 Mil XAAA                                                                                                    |                                                                                                    |
| Cave                                                                                                    | Cirica                                                                                                    |                                                                                                    | Dei                                                                                                    | us del asegutada                                                                                                    |                                                                                                    |
| 01                                                                                                    |                                                                                                    | NSS. 40                                                                                                    | 14967588 - 7                                                                                                    |                                                                                                    |                                                                                                    |
| Modalidad                                                                                                    | UMF017                                                                                                    | OURP SA                                                                                                    | 09950514MC998                                                                                                    | 108                                                                                                    |                                                                                                    |
| 32                                                                                                    |                                                                                                    | Nontre 54                                                                                                    | NA SANCHEZ CAS                                                                                                    | 23:00                                                                                                    |                                                                                                    |
| North                                                                                                    | ora(1) primerapalido y sepundo                                                                                                    | apelido de Benel Clario                                                                                                    | 24                                                                                                    | pregado de Ide-Widad                                                                                                    | Mes de hacieriares                                                                                                    |
|                                                                                                    | SHAVENAU IZZ OK                                                                                                    | 20+12                                                                                                    |                                                                                                    | 01219963                                                                                                    | Ø4 -                                                                                                    |
| un debi protesto en<br>etableci i traca, en<br>esta ese publica la come                                                                                                    | Documents<br>boots and adding to a service decision<br>logical boots as a service to prevent a<br>service document and the prevent<br>of Temperature Access to a service<br>of the service access to a service<br>of the service access to a service<br>of the service access to a service<br>of the service access to a service<br>of the service access to a service<br>of the service access to a service<br>of the service access to a service of<br>the service access to a service of the service<br>of the service access to a service of the service of the<br>service access to a service of the service of the service<br>of the service access to a service of the service of the<br>service access to a service of the service of the service of the<br>service access to a service of the service of the service of the<br>service of the service of the service of the service of the service of the<br>service of the service of the service of the service of the service of the<br>service of the service of the service of the service of the<br>service of the service of the service of the service of the service of the<br>service of the service of the se                                  | an greepresental parts com<br>any recencient of Determiner<br>of Statement of Determiner<br>of Determiner and Comparison<br>of Determiner and Comparison<br>of Determiner and Co                                                                                                    | probler of parenties<br>on Neurone science<br>on resolution (Scoller<br>on resolution) of a<br>rest resolution (Scoller<br>on resolution)                                                                                                    | oo o baja<br>an Denne di Topptei di Br<br>dei in Pranto, Topatei di Br<br>di di Ingelatika ni mumba<br>1 di Ungelatikan ni mumba<br>1 di Ungelatikan ni mumba                                                                                                    | ville a cos, nor furthercore o<br>- Remainantin - rups Boates<br>- Institute do Sarcha do De<br>- Ja decresa atoria - Sarcha                                                                                                    |
| col della proposali integra<br>sendati di de la col anti<br>sendati di de la col anti<br>sentere petergan la colari<br>reservati e colarizzati la colarizza<br>pada constituta di constitu<br>resegnificante dei constituta                                                                                                    | Documents<br>based with actingatory is the despedie<br>based based is to a set to generate a<br>* statistical as many and the pro-<br>tion of the despedies of the legal<br>magnetic of the pro-section of these<br>magnetics of the pro-section of these                                                                                                    | ал дие реконски раза сле<br>на установати Летенала<br>на установати с Летенала<br>на установа при с Летенала<br>на установа и при с Летенала<br>на установа и при с Летенала<br>обще при с Летенала<br>обще реконски и при с<br>обще реконски и при с<br>обще реконски и при                                                                                                    | protez el parentes<br>en branco contro<br>a el attorno Codo<br>no tentecimiento<br>en el attorno polo<br>en la fattorgador el<br>en el Danc Olari                                                                                                    | on a laga<br>an Sama in Najara in Sa<br>an Sama in Najara<br>an Sama in Sama<br>Juli Juga Amerikan in An<br>anta ana anala in An<br>anta anala in Anala in An<br>anta anala in Anala in An<br>anta anala in Anala in An<br>anta anala in Anala in Anala<br>anala in Anala in Anala in Anala<br>anala in Anala in Anala in Anala<br>anala in Anala in Anala in Anala<br>anala in Anala in Anala in Anala<br>anala in Anala in Anala in Anala<br>anala in Anala in Anala in Anala in Anala<br>anala in Anala in Anala in Anala in Anala<br>anala in Anala in Anala in Anala in Anala in Anala<br>anala in Anala in Anala in Anala in Anala in Anala in Anala<br>anala in Anala in Anala in Anala in Anala in Anala in Anala in Anala in Anala in Anala in Anala<br>anala in Anala in A                                                                                                    | vitesco, co futborco o<br>- Fordaso - Las focial<br>la forma de las Arres estas<br>monte de Serva e o<br>patie de arres de alexan<br>patie de arres de alexan<br>patie de arres de alexan<br>patie de arres de alexan<br>tentes de 1000                                                                                                    |
| uro. Secon portentiare rest<br>antidate da la la la juga<br>antidate protectar transmo<br>antines protectar transmo<br>antidate restrict fair develo<br>parte restrict fair develo<br>parte restrict fair develo<br>parte restrict fair develo<br>parte restrict fair develo<br>parte restrict fair develo<br>parte restrict fair develo<br>parte restrict fair develo<br>parte restrict fair develo<br>parte restrict fair develop                                                                                                    | Dicurrents<br>banks statustegater i inter ongene<br>Dage bank i ski se sa at forgenetasi<br>ta negatera i ski se sa at door<br>ta negatera i ski se sa at door<br>ta negatera i ski se sa at door<br>ta negatera i ski se sa at door<br>ta negatera i ski se sa at door<br>ta negatera i ski se sa at door<br>ta negatera i ski se sa at door<br>ta negatera i ski se sa at door<br>ta negatera i ski se sa at ski se sa<br>negatera i ski se sa at ski se sa<br>negatera i ski se sa at ski se sa<br>negatera i ski se sa at ski se sa<br>negatera i ski se sa at ski se sa<br>negatera i ski se sa at ski se sa<br>negatera i ski se sa at ski se sa<br>negatera i ski se sa at ski se sa<br>negatera i ski se sa at ski se sa at ski se sa<br>negatera i ski se sa at ski se sa at ski se sa<br>negatera i ski se sa at ski se sa at ski se sa<br>negatera i ski se sa at ski se sa at ski se sa<br>negatera i ski se sa at ski se sa at ski se sa<br>negatera i ski se sa at ski se sa at ski se sa at ski se sa<br>negatera i ski se sa at ski se sa at ski se sa at ski se sa<br>negatera i ski se sa at ski se sa at ski se sa at ski se sa at ski se sa<br>negatera i ski se sa at ski se sa at ski se sa at ski se sa at ski se sa at ski se sa at ski se sa at ski se sa<br>negatera i ski se sa at ski se sa at ski se sa                 | an gue presenta parta com<br>ora y rementar a Derenar o<br>na una el legar forsa estas<br>com en el legar forsa estas<br>com el legar presentar en a<br>ora parta presentar en a<br>com el terre de estas<br>com el terre de estas<br>com el terre d                                                                                                    | propar el parenes<br>en ll'occeso desent<br>e de llance. Cadato<br>en la contracto desent<br>en la contracto de la<br>contracto de la contracto<br>en la contracto de la<br>contracto de la contracto<br>en la contracto de la<br>contracto de la contracto<br>en la contracto de la contracto<br>en la contracto de la contracto<br>contracto de la contracto<br>contracto de la                                                                                                    | on o bage<br>an Lennes en legens o al<br>la departe en legens o al<br>la departe en legens o<br>la departe en la departe<br>en la departe en la departe<br>en la departe en la departe en la departe<br>en la departe en la departe en la departe<br>en la departe en la departe en la departe en la departe<br>en la departe en la departe en la departe en la departe<br>en la departe en la departe en la                                                                                                    | vificano, so funteriore o<br>- fontierano - usu fontierano<br>recentre di Servis e o<br>preto di antierano di visione<br>preto di antierano di visione<br>preto di antierano di visione<br>DO FRIMADO POR EL<br>45                                                                                                    |
| Lot. Other provension stress<br>with skill of a strategy and<br>stress and strategy and stress<br>stress and stress stress stress<br>stress stress stress stress<br>stress stress stress stress<br>strengtheters and the stress<br>strengtheters and the stress<br>strengtheters and the stress<br>strengtheters and the stress<br>strengtheters and the stress<br>strengtheters and the stress<br>strengtheters and the stress<br>strengtheters and the stress<br>stress stress stress stress<br>stress stress stress stress stress<br>stress stress stress stress stress<br>stress stress stress stress stress stress<br>stress stress stress stress stress stress<br>stress stress stress stress stress stress stress stress<br>stress stress stress stress stress stress stress stress<br>stress stress stress stress stress stress stress stress stress stress<br>stress stress                                                                                                    | Dicurrents<br>bands systematic provident of the options<br>Date of the option of the options<br>of the option of the option of the<br>option of the option of the option<br>of the option of the option of the<br>option of the option of the option<br>option of the option of the option<br>option of the option of the option<br>option of the option of the option<br>option of the option of the option<br>option of the option option of the option<br>option of the option option of the option<br>option of the option option of the option<br>option of the option option option option<br>option of the option option option option option<br>option of the option option option option option<br>option option option option option option option<br>option option option option option option option option<br>option option option option option option option<br>option option option option option option<br>option option option option option option option<br>option option option option option option<br>option option option option option option<br>option option option option option option<br>option option option option option option<br>option option option option option option<br>option option option option option option option<br>option option option option option option option option option<br>option option option option option option option option<br>option option option option option option option option option<br>option option option option option option option option option option option<br>option option    | In georgenetika parta com<br>on y remensioner i Berenaria<br>o un an digan (berenaria<br>o un ante digan (berenaria<br>o un ante digan (berenaria<br>di ante digan (berenaria<br>di ante di ante di ante di<br>di ante di ante di ante di<br>di ante di ante di ante di<br>di ante di ante di ante di<br>di ante di ante di<br>di ante di<br>di ante di<br>di ante di di ante di<br>di ante di<br>d | protez el parenes<br>en hosano contro<br>en hosano contro<br>en el altera o contro<br>en el altera de contro<br>en el altera de contro<br>en el contro<br>en el contro<br>en | ou si baga<br>an Lanna, er legen et la<br>se d'angesta formation<br>La Lange et montonio<br>La Lange et montonio<br>La Lange et montonio<br>La Lange et montonio<br>sera at names et mon<br>mata at names et a su<br>tra Abia TE CONCLU<br>B                                                                                                    | nthrano, so futborno n<br>- forductor, non futborno<br>I forductor (non futborno<br>I forductor)<br>- forductor<br>- forductor<br>- fo |
| un dens propriets ma<br>andreast din the surface<br>server and the server<br>participation of the server<br>participations and benefits<br>participations and benefits<br>participations and                                                                                                    | Documents<br>boots with contract of the second<br>boots that an experiment<br>of the second second second second<br>of the second second second second<br>of the second second second second<br>second second second second second<br>second second second second second<br>second second second second second<br>second second second second second<br>second second second second second<br>second second second second second<br>second second second second second<br>second second second second second<br>second second second second second<br>second second second second second<br>second second second second second second<br>second second second second second<br>second second second second second<br>second second second second second second<br>second second second second second second second<br>second second second second second second second<br>second second second second second second second<br>second second second second second second second second<br>second second second second second second second<br>second second second second second second second<br>second second second second second second second<br>second second second second second second second second<br>second second second second second second second<br>second second second second second second second second second<br>second second second second second second second second second second<br>second second second second second second second second second second<br>second second second second second second second second second second second<br>second second sec | un que presenta para com<br>ou y verener con literan do S<br>na con el region focar de Sano<br>na con el region focar de Sano<br>de Contractor de Carlos<br>Sano na contractor na las<br>contractor de Carlos<br>Sano Cresta de Las<br>General Contractor de Carlos<br>De Contractor<br>Lagur y lec                                                                                                    | prote el parentes<br>en houses contra<br>es a Anara contra<br>es a transmission en<br>esta transmission en<br>esta transmission en<br>esta transmission en<br>esta transmission es<br>esta transmission<br>esta transmission<br>esta transmissio                                                                                                    | ou s bija<br>na Januar, a hogan s A<br>sta Januar, a hogan s A<br>sta Januar, a hogan s<br>sta Januar, a hogan s<br>sta Janua                                                                                                    | NATAGO, LIA SALAMANO, YANA MANA<br>YA Katakato Yana Kasha<br>Ia Jaman wa Zhana Anea<br>Ya Kamatata Angara Sana Yana<br>Ya Katakata Yana Kasha<br>Ya Katakata Yana Kasha<br>Angara Salaha Kasha<br>Angara Salaha Kasha<br>Ya Jaki Katakata                                                                                                    |
| un den portunato nere<br>antidata da la la la la la<br>como el cardinato de la la la<br>como el cardinato de la la<br>como el cardinato de la la<br>competicione de la como<br>Forma<br>Forma<br>Forma<br>Series y constitución de la la la<br>porteción y se la como                                                                                                    | Documents<br>menor has engineed on the dense<br>of the dense of the second second second<br>of the dense of the second second second second<br>of the dense of the dense of the dense<br>of the dense of the dense of the dense<br>of the dense of the dense of the dense<br>of the dense of the dense of the dense<br>of the dense of the dense of the dense<br>of the dense of the dense of the dense<br>of the dense of the dense of the dense of the dense<br>of the dense of the dense of the dense of the dense<br>of the dense of the dense of the dense of the dense<br>of the dense of the dense of t                                                                          | ал ца ререзениа раз сол<br>оказание по сладат на сол<br>оказание по сладат на солото на сол<br>оказание по сладат на солото на сол<br>оказание по сладат на солото на сол<br>оказание по сладат на солото на сол<br>оказание по сладат на солото на сол<br>оказание по сладат на солото на сол<br>оказание по сладат на солото на сол<br>оказание по сладат на солото на сол<br>оказание по сладат на солото на сол<br>оказание по сладат на солото на сол<br>оказание по сладат на солото на сол<br>оказание по сладат на солото на сол<br>оказание после на солото на сол<br>оказание по сладат на солото на сол<br>оказание после на солото на сол<br>оказание после на солото на сол<br>оказание после на солото на сол<br>оказание после на солото на сол<br>оказание после на солото на сол<br>оказание после на солото на сол<br>оказание после на сол<br>оказание после на солото на сол<br>оказание после на сол<br>оказание после на солна на солна на солна на солна на солна на солна на солна                                                                                                    | Popular el parentes<br>no homoso contra<br>no estatuse contra<br>no estatuse contra<br>no estatuse contra<br>no estatuse contra<br>contra el balançador (<br>contra el balançador (<br>contra                                                                                                    | ou o bija<br>an Denne a Togori o A<br>to a Severa se Togori o A<br>a Uniget Mentonic To Automoti<br>and a togori o Automation<br>and a togori o Automation<br>and a togori<br>and a togori o Automation<br>and a togori o Automation<br>and a togori o Automation<br>and a togori o Automation<br>and a togori o Automation<br>and a togori<br>and a togori o Automation<br>and a togori<br>and a togori o Automation<br>and a togori<br>and a togori<br>and a togori<br>and a togori<br>and a togori<br>and a togori<br>and a togori<br>and a togori<br>and a togori<br>and a togori<br>and a togori<br>and a togori<br>and a togori<br>and a togori<br>and a togori<br>an togori<br>an togori<br>an togori<br>an togori<br>an togori<br>an togori                                                                                                    | Infrasco, so furthermore in<br>y for all units of the second second<br>research of the second second second<br>particular of the second second second<br>particular of the second second second<br>DCO FRANCO POR EL<br>ISS<br>DCO FRANCO POR EL<br>ISS<br>Interest of the second second second second<br>mental of the second second second second<br>mental second second second second second second<br>is a distance of the second second se                                                                                                    |
| un den productioner<br>enternet als de la gran<br>enternet als de la gran<br>transport de la gran<br>transport de la gran<br>productioner de la gran<br>Ferna<br>Sintes menternet autoritation<br>productioner de la gran<br>Sintes menternet de la gran<br>Ferna<br>Sintes menternet de la gran<br>ferna de la gran<br>ferna | Documents<br>and a second second                                                                                                  | 20 gen presenta para com<br>con consenta en la coma da com<br>con consenta en la coma da com<br>consenta en la coma da com<br>consenta en la coma da com<br>consenta en la coma da com<br>consenta en la companya da com<br>consenta en la companya da com<br>consenta en la com<br>consenta en la companya da com<br>consenta en la companya da com<br>consenta en la companya da com<br>consenta en la companya da com<br>consenta en la companya da com<br>consenta en la companya da com<br>consenta en la companya da com<br>consenta en la companya da com<br>consenta en la companya da com<br>consenta en la companya da com<br>consenta en la companya da com<br>consenta en la companya da com<br>consenta en la companya da com<br>consenta en la companya da com<br>consenta en la com<br>consenta en la com<br>consenta en la com                                                                                                    | popular el parentes<br>no homoso construiros<br>no no mismo construiros<br>no no mismo construiros<br>no no mismo construiros<br>no no no no no no no<br>casa de la parente<br>casa de la parente<br>casa                                                                                                    | ou si biga<br>ano berrena e logoren de la<br>se de provinsi for business<br>e de logorense for business<br>e de logorense for business<br>e de logorense de logorense<br>e de logorense de logorense<br>e de logorense de logorense<br>e de logorense de logorense<br>e de logorense de logorense<br>e de logorense de logorense<br>e de logorense de logorense<br>e de logorense de logorense<br>e de logorense de logorense<br>e de logorense de logorense<br>e de logorense<br>e de logorense de logorense<br>e de logorense<br>e de logor                                                                                    | <ul> <li>A de acos, sos fuerbances y el a de acos de acos</li></ul>                                                                                                    |
| An addit provinci na segura de la segura de la segura de                                                                                                    | Documents  provide the second second                                                                                                    | 20 geographical parts of the<br>one of the preserval parts of the<br>one of the the the the the the<br>one of the the the the the the the<br>one of the the the the the the the<br>one of the the the the the the the<br>one of the the the the the the the<br>one of the the the the the the the<br>one of the the the the the the the<br>one of the the the the the the the<br>one of the the the the the the the<br>one of the the the the the the the<br>one of the the the the the the the<br>one of the the the the the the the<br>the the the the the the the the the the                                                                                                    | Portizi el parentes<br>en la campa conserva en<br>en la campa conserva en<br>en la conserva en en la conserva<br>en la conserva en en en en en<br>en la conserva en en en en en en<br>en en en en en en en en en en en en en<br>en en en en en en en en en en en en en e                                                                                                    | eo o bajo<br>eo o bajo<br>eo o bajoo<br>eo o bajoo<br>eo o bajoo<br>eo o bajoo<br>eo o bajoo<br>eo o bajoo<br>eo o o bajoo<br>eo o o bajoo<br>eo o o bajoo<br>eo o o bajoo<br>eo o o bajoo<br>eo o o bajoo<br>eo o o o o o o o o o o o o o o o o o o                                                                                                     | <ul> <li>Anti-Locketter (1998)</li> <li>Anti-Locketter (1998)</li> <li>Anti-Locketter (1998)</li> <li>Anti-Locketter (1998)</li> <li>Anti-Locketter (1998)</li> <li>Anti-Locketter (1998)</li> <li>Anti-Locketter (1998)</li> <li>Anti-Locketter (1998)</li> <li>Anti-Locketter (1998)</li> <li>Anti-Locketter (1998)</li> <li>Anti-Locketter (1998)</li> <li>Anti-Locketter (1998)</li> <li>Anti-Locketter (1998)</li> </ul>                                                                                                    |
| construction of the strain period<br>construction of the strain period<br>construction of the strain period<br>construction of the strain<br>construction of the strain<br>constrain<br>construction of the strain<br>construction of the                                                                                                    | Documents                                                                                                    | Da grego presentado parto com<br>en a como en actividade parto com<br>en a como en actividade en actividade en actividade<br>en actividade en actividade en actividade en actividade<br>en actividade en actividade en actividade en actividade<br>de actividade en actividade en actividade en actividade<br>de actividade en actividade en aco                                                                                                    | Portical of parenting<br>en house on our of the second<br>en house on the second of the second<br>entry is a second of the second of the second<br>entry is a second of the second of the second of the second<br>entry is a second of the second of the second of the second<br>entry is a second of the second of the second of the second<br>entry is a second of the second of the secon                                                                                                    | en stage<br>en stage<br>en stage<br>en stage<br>en stage<br>en stage<br>en stage<br>en stage<br>en stage<br>en stage<br>restage<br>re | House or Advances of Advances of Advances of Advances of Development of Development of Developm                                                                                                    |

#### TARJETA DE ADSCRIPCION

|                    |                                   | SANCUEZ ODDOVEZ                                                                 |             | PADAL           |                    | 101                                             | 2027500 7                            |
|--------------------|-----------------------------------|---------------------------------------------------------------------------------|-------------|-----------------|--------------------|-------------------------------------------------|--------------------------------------|
| ASE                | CURADO                            | APELLIDO PATERNO MATERNO                                                        | )           | IONBRE (        | S)                 | NUMERO DE                                       | SEGURIDAD SOCIAL                     |
| _                  |                                   |                                                                                 | ז ר         | 0.1.0           |                    |                                                 |                                      |
| _                  | CONSULTORIO 4 M                   |                                                                                 |             | SAU             | 12.8               | 0 U 0 1 4 M                                     | CONKRUS                              |
|                    | CO                                | VSULTORIO Y TURNO DE ADSCRIPCION                                                | J L         |                 |                    | CURP.                                           |                                      |
| DON                | IICILIO                           | CALLE DIAGONAL CENTENARIO, 0, 0, COLOMA                                         | SANRAMÓN, S | AN CRIST        | TOBAL I            | DE LAS CASAS, C                                 | HIAPAS, C.P. 29240                   |
|                    |                                   |                                                                                 |             |                 |                    |                                                 |                                      |
| _                  | _                                 | GRUPO FAIIILIAR                                                                 |             | 1               |                    | EXPEDIENTE                                      |                                      |
| NO.                | CALI-                             | GRUPO FAMILIAR<br>APELIJOS PATERNO, NA TERNO Y NOMBRE                           | SEIO        | NA              | CIO                | EXPEDIENTE<br>RECIBIDO Y EN<br>SULUGAR          | OBSERVACIONES                        |
| NO.                | CALI-<br>DAD                      | GRUPO FAMILIAR<br>APELLIDOS PATERNO, NATERNO Y NONBRE                           | SEKO        | NA<br>MES       | CIO                | EXPEDIENTE<br>RECIBIDO Y EN<br>SULUGAR<br>FIRMA | OBSERVACIONES                        |
| NO.                | CALI-<br>DAD<br>A/A               | GRUPO FAMILIAR<br>APELLIDOS PATERNO, NA TERNO Y NONBRE<br>SANCHEZ GROCHEZ SARAI | SEIO<br>M   | NA<br>MES<br>05 | CIO<br>AÑO<br>1996 | EXPEDIENTE<br>RECIBIDO Y EN<br>SULUGAR<br>FIRMA | OBSERVACIONES<br>BADSS603144ACSNRR03 |
| NO.<br>1<br>2      | CALL-<br>DAD<br>A/A<br>E/C        | GRUPO FAMILIAR<br>APELLIDOS PATERNO, MATERNO Y NONBRE<br>SANCHEZ ORDOREZ SARAI  | SE(0        | NA<br>MES<br>05 | CIO<br>AÑO<br>1996 | EXPEDIENTE<br>RECIBIDO Y EN<br>SULUGAR<br>FIRMA | OBSERVACIONES<br>BACSS60114MCSNRR01  |
| NO.<br>1<br>2<br>3 | CALL-<br>DAD<br>A/A<br>E/C<br>B/P | GRUPO FAIILUAR<br>APELLIDOS PATERNO, NATERNO Y NONGRE<br>SANCHEZ ORDOREZ SARAI  | SE(0        | MA<br>MES<br>05 | CIO<br>AÑO<br>1996 | EXPEDIENTE<br>RECIBIDO Y EN<br>SULUGAR<br>FIRMA | OBSERVACIONES<br>SAOSSESTANCSNRRES   |

Declary manifests baje proteita de decir vestad que lo datos asentados en cada regulado son concelora y corresponten a la versad, aprovado que de conformádar con el artículo 314 de la Lary del Segano Social, se me regularán como fixador y e em sancorarán como tal, en insel ferminos del Cólogo Penal Federal, el obtener, así como el aprociar la abotención, de los seganos, prestaciones y servicios que esta Ley estabucen, an inter el carácter de derecibatalenter, maíster o cualquer engaño a parvor camor to de emit, a sea en vintu de emitacións, subtucción horarion a cualquer roma de los las sanchades de competación como o quertem fiscal alterono.

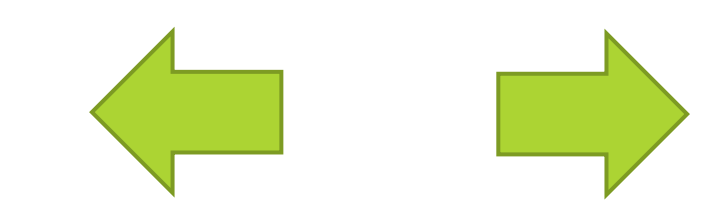

## **Directorio UMF**

| # | NOMBRE DE LA<br>UNIDAD     | TIPO DE UNIDAD   | DIRECCION                                                                                                    |
|---|----------------------------|------------------|----------------------------------------------------------------------------------------------------|
| 1 | UMF 24 CINTALAPA           | UNIDADES MEDICAS | AVENIDA 4A.ORIENTE ESQ. 11A. SUR S/N CINTALAPA DE FIGUEROA, COL. SEGURO SOCIAL, CINTALAPA,<br>C.P. 30400                    |
|   | CLÍNICA                    | CLÍNICA          |                                                                                                    |
| 2 | umf 26 escuintha           | UNIDADES MEDICAS | AVENIDA ALLENDE ESQ. 20 DE NOVIEMBRE S/N ESCUINTLA, COL. ESCUINTLA CENTRO, ESCUINTLA, C.P.<br>30600                         |
|   | CLÍNICA                    | CLÍNICA          |                                                                                                    |
| 3 | UMF 22 ACAPETAHUA          | UNIDADES MEDICAS | AVENIDA 1 A. ORIENTE 5 ACAPETAHUA, COL. ACAPETAHUA, ACAPETAHUA, C.P. 30580                                                  |
|   | CLÍNICA                    | CLÍNICA          |                                                                                                    |
| 4 | UMF 12<br>CACAHOATAN       | UNIDADES MEDICAS | CALLE 6A. ORIENTE ENTRE 5A SUR Y 7A AVENIDA SUR 207 CACAHOATÁN, COL. ÁLVARO OBREGÓN,<br>CACAHOATÁN, C.P. 30890              |
|   | CLÍNICA                    | CLÍNICA          |                                                                                                    |
| 5 | UMF 20 ANGOSTURA           | UNIDADES MEDICAS | CALLE PRESA HIDROELÉCTRICA BELISARIO DOMÍNGUEZ S/N LA ANGOSTURA, COL. 20 DE NOVIEMBRE,<br>VENUSTIANO CARRANZA, C.P. 30215   |
|   | CLÍNICA                    | CLÍNICA          |                                                                                                    |
| 6 | UMF 13 TUXTLA<br>GUTIÉRREZ | UNIDADES MEDICAS | BOULEVARD PRESA CHICOASÉN ESQ ARTICULO 123 S/N TUXTLA GUTIÉRREZ, COL. AMPLIACIÓN AS<br>PALMAS, TUXTLA GUTIÉRREZ, C.P. 29040 |
| 0 |                            |                  |                                                                                                    |

## **Directorio UMF**

| 7  | UMF-UMAA 23 TUXTLA<br>GUTIÉRREZ | UNIDADES MEDICAS | BOULEVARD LIBRAMIENTO NORTE PONIENTE 2560 TUXTLA GUTIÉRREZ, COL. LAS CANTERAS, TUXTLA GUTIÉRREZ, C.P. 29014                      |
|----|---------------------------------|------------------|----------------------------------------------------------------------------------------------------|
|    | CÍNICA                          | CLÍNICA          |                                                                                                    |
| 8  | UMF 11 TAPACHULA                | UNIDADES MEDICAS | CARRETERA COSTERA Y ANILLO PEREFERICO S/N TAPACHULA DE CÓRDOVA Y ORDÓÑEZ, COL.<br>TAPACHULA CENTRO, TAPACHULA, C.P. 30700        |
|    | CLÍNICA                         | CLÍNICA          |                                                                                                    |
| 9  | UMF 5 CD. HIDALGO               | UNIDADES MEDICAS | AVENIDA CENTRAL ORIENTE Y TERCERA AVENIDA NORTE S/N CIUDAD HIDALGO, COL. CIUDAD HIDALGO, SUCHIATE, C.P. 30840                    |
|    | CLÍNICA                         | CLÍNICA          |                                                                                                    |
| 10 | UMF 40 CD. REFORMA              | UNIDADES MEDICAS | CALLE 13 DE MAYO S/N REFORMA, COL. JUAN SABINES GUTIÉRREZ, REFORMA, C.P. 29500                                                   |
|    | CLÍNICA                         | CLÍNICA          |                                                                                                    |
| 11 | UMF 7 MAZATÁN                   | UNIDADES MEDICAS | AVENIDA CENTRAL JUÁREZ NORTE S/N MAZATÁN, COL. VILLA MAZATÁN, MAZATÁN, C.P. 30650                                                |
|    | CLÍNICA                         | CLÍNICA          |                                                                                                    |
| 12 | UMF 16 ARRIAGA                  | UNIDADES MEDICAS | BOULEVARD FRANCISCO SARABIA S/N ARRIAGA, COL. ARRIAGA CENTRO, ARRIAGA, C.P. 30450                                                |
|    | CLÍNICA                         | CLÍNICA          |                                                                                                    |
| 13 | UMF 18 COMITAN                  | UNIDADES MEDICAS | BOULEVARD BELIZARIO DOMÍNGUEZ ESQ 9A SUR PONIENTE 126 COMITÁN DE DOMÍNGUEZ, COL.<br>NICALOCOK, COMITÁN DE DOMÍNGUEZ, C.P. 30068  |
|    | CLÍNICA                         | CLÍNICA          |                                                                                                    |
| 14 | UMF 17 S.CRISTOBAL              | UNIDADES MEDICAS | CALLE DIAGONAL CENTENARIO ESQ. TABASCO S/N SAN CRISTÓBAL DE LAS CASAS, COL. SAN RAMÓN,<br>SAN CRISTÓBAL DE LAS CASAS, C.P. 29240 |
|    | CLÍNICA                         | CLÍNICA          |                                                                                                    |
| 15 | UMF 41 MAL PASO                 | UNIDADES MEDICAS | CALLE PRINCIPAL S/N RAUDALES MALPASO, COL. CAMPAMENTO CFE, TECPATÁN, C.P. 29600                                                  |

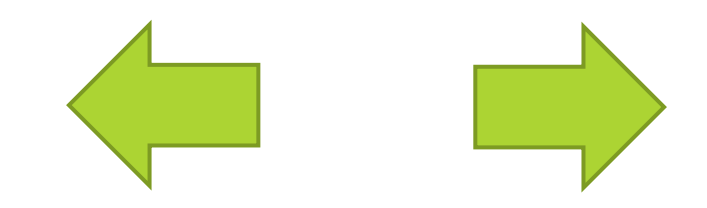

## **Directorio UMF**

|            | CLÍNICA                    | CLÍNICA          |                                                                                                    |
|------------|----------------------------|------------------|----------------------------------------------------------------------------------------------------|
| 16         | UMF 42 PEÑITAS             | UNIDADES MEDICAS | CALLE CAMPAMENTO CFE S/N PEÑITAS, COL. OSTUACAN, OSTUACÁN, C.P. 29550                                                      |
|            | CLÍNICA                    | CLÍNICA          |                                                                                                    |
| 17         | UMF 45 PALENQUE            | UNIDADES MEDICAS | AVENIDA 6 AV. NORTE ORIENTE ESQ 5 ORIENTE NORTE S/N PALENQUE, COL. SAN JUANTIO, PALENQUE, C.P. 29960                       |
|            | CLÍNICA                    | CLÍNICA          |                                                                                                    |
| 18         | UMF 6 F. CHAPULTEPEC       | UNIDADES MEDICAS | CARRETERA NUEVA ALEMANIA KM. 16.5 CHAPULTEPEC, COL. CHAPULTEPEC, TAPACHULA, C.P. 30824                                     |
|            | CLINICA                    | CLINICA          |                                                                                                    |
| 19         | UMF 4 E. STO. DOMINGO      | UNIDADES MEDICAS | CALLE JUNTO A LA CASA GRANDE S/N SANTO DOMINGO, COL. UNIÓN JUÁREZ, UNIÓN JUÁREZ, C.P. 30885                                |
|            | CLINICA                    | CLINICA          |                                                                                                    |
| 20         | UMF 44 ESTACION<br>JÚAREZ  | UNIDADES MEDICAS | CALLE OLIMPIADA 68 S/N JUAREZ, COL. SAN JUANITO, JUAREZ, C.P. 29510                                                        |
|            | CLÍNICA                    | CLÍNICA          |                                                                                                    |
| 21         | UMF 43 PICHUCALCO          | UNIDADES MEDICAS | CARRETERA CESAR A LARA S/N PICHUCALCO, COL. LAS PALMERAS, PICHUCALCO, C.P. 29520                                           |
|            | CLÍNICA                    | CLÍNICA          |                                                                                                    |
| 22         | UMF 14 I. PUJILTIC         | UNIDADES MEDICAS | CALLE ENTRADA A INGENIO PUJILTIC S/N SAN FRANCISCO PUJILTIC, COL. SAN FRANCISCO PUJILTIC, VENUSTIANO CARRANZA, C.P. 30210  |
|            | CLÍNICA                    | CLÍNICA          |                                                                                                    |
| 23         | UMF 29 MAPASTEPEC          | UNIDADES MEDICAS | AVENIDA FRANCISCO SARABIA S/N MAPASTEPEC, COL. MAPASTEPEC CENTRO, MAPASTEPEC, C.P. 30560                                   |
|            | CLÍNICA                    | CLÍNICA          |                                                                                                    |
| 24         | UMF 34 VILLAFLORES         | UNIDADES MEDICAS | AVENIDA 4A. NORTE ESQ. 1A. PONIENTE S/N VILLAFLORES, COL. VILLAFLORES CENTRO, VILLAFLORES, C.P. 30475                      |
|            | CLÍNICA                    | CLÍNICA          |                                                                                                    |
| 25         | UMF 21 CHICOASÉN           | UNIDADES MEDICAS | CARRETERA TUXTLA / CHICOASEN KM. 33 S/N CHICOASÉN, COL. CHICOASEN, CHICOASÉN, C.P. 29640                                   |
| <b>• (</b> | CLINICA                    | CLINICA          |                                                                                                    |
| 26         | UMF 33 PIJIJIAPAN          | UNIDADES MEDICAS | AVENIDA PONIENIE NORIE 6 PIJIJIAPAN, COL. EL ARENAL, PIJIJIAPAN, C.P. 30540                                                |
|            | CLINICA                    | CLINICA          |                                                                                                    |
| 27         | UMF 27 FRONTERA            | UNIDADES MEDICAS | AVENIDA PRIMERA PONIENIE SUR ESQ. 51A. SUR PONIENIE 6 FRONIERA COMALAPA, COL. CUERNAVACA,<br>FRONTERA COMALAPA, C.P. 30140 |
|            | CLÍNICA                    | CLÍNICA          |                                                                                                    |
| 28         | UMF 25 TUXTLA<br>GUTIÉRREZ | UNIDADES MEDICAS | BOULEVARD JUAN PABLO II 250 TUXTLA GUTIÉRREZ, COL. EL RETIRO, TUXTLA GUTIÉRREZ, C.P. 29040                                 |
|            | CLÍNICA                    | CLÍNICA          |                                                                                                    |
|            |                            |                  |                                                                                                    |

### Requisitos para asistir a la clínica del IMSS

Una vez que haya seleccionado su clínica en línea deberá asistir físicamente a la clínica que eligio con la siguiente documentación

#### Original y copia

- Acta de nacimiento
- CURP
- Credencial de elector
- Comprobante de domicilio.
- Foto infantil reciente
- Reimprimir hoja de vigencia.

#### Documentos de acuse de alta en clínica en línea

- Comprobante de alta
- Portada de cartilla de salud
- SAV002
- Tarjeta de adscripción a la Unidad Medica Familiar(UMF)

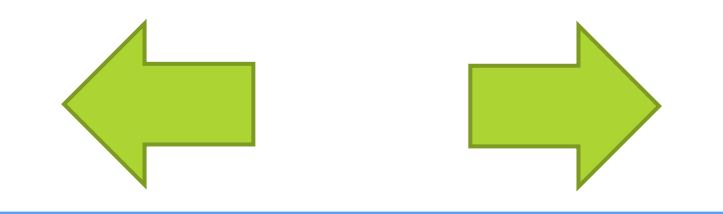